# 해양조사기술자 경력관리 온라인 신고 사용자 매뉴얼

2021. 8.

한국해양조사협회 (해양조사교육센터)

| 제1장. 회원가입             |
|-----------------------|
| 1.1. 개인회원 가입 과정 요약]-1 |
| 1.2. 개인회원 가입 과정       |
| 1.3. 기업회원 가입 과정 요약    |
| 1.4. 기업회원 가입 과정       |
|                       |
| 제2장. 경력신고 절차          |
| 2.1. 경력신고 종류2-1       |
| 2.2. 경력신고 공통과정2-2     |
| 2.3. 기본정보2-5          |
| 2.4. 최초신고2-6          |
| 2.5. 근무경력2-6          |
| 2.6. 기술경력2-7          |
| 2.7. 학력2-8            |
| 2.8. 기술자격2-9          |
| 2.9. 교육2-11           |
| 2.10. 상훈2-12          |
| 2.11. 반려 시 재신고        |
| 2.12. 법정 서식 작성        |
|                       |

| 3-1 | 장. 해양조사기술경력증 발급신청 | 제3장  |
|-----|-------------------|------|
|     | 케야고시키스거러즈 시처키저 ㅇ야 | 21 치 |

| 3.1. | 해양소사기술성덕증 | 신성과성 | 요약 | T |
|------|-----------|------|----|---|
| 3.2. | 해양조사기술경력증 | 신청과정 |    | 2 |

| 제4장. 경력/보유증명서 발급신청 | 4-1 |
|--------------------|-----|
|--------------------|-----|

| 4.1. | 경력/보유증명서 | 발급과정 | 요약 | 4-1 |  |
|------|----------|------|----|-----|--|
|      |          |      |    |     |  |

| 4.2. 개인회원 경력증명서 발급과정 | 4-3 |
|----------------------|-----|
|----------------------|-----|

# 제1장. 회원가입

# 1.1. 개인회원 가입 과정 요약

- 1) 한국해양조사협회 경력관리 홈페이지 접속
- o 경력관리 홈페이지 주소: http://www.khra.kr/site/engr/main.do

#### 2) 로그인 클릭

3) 개인회원 가입 버튼 클릭

#### 4) 회원가입 진행 01

ㅇ 이용약관 등 동의 및 본인인증

#### 5) 회원가입 진행 02

ㅇ 아이디 및 개인정보 입력

#### 6) 기술자정보 찾기

#### 7) 해양조사기술자 등록

홈페이지 가입 시 기술자로 신고한 적이 없는 사람의 경우 정보 등록

# 1.2. 개인회원 가입 과정

#### 1) 한국해양조사협회 경력관리 홈페이지에 접속

#### 2) 로그인 클릭

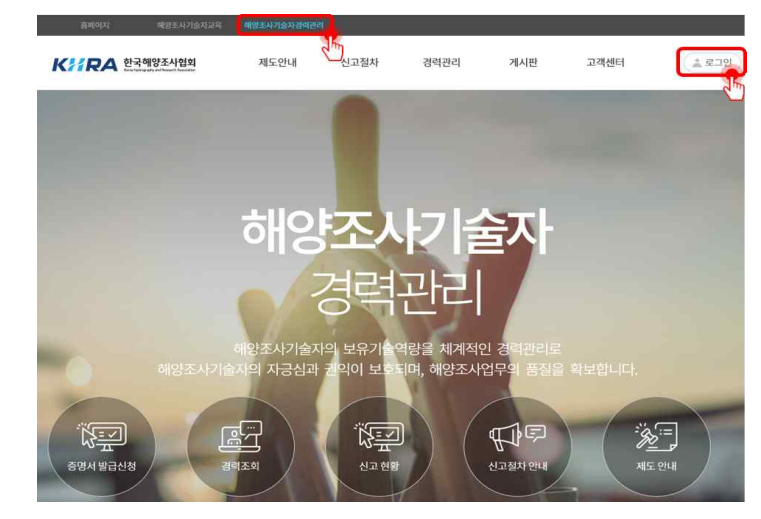

#### <그림 1-1> 한국해양조사협회 경력관리 홈페이지

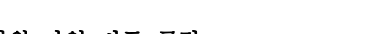

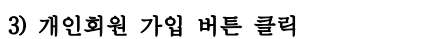

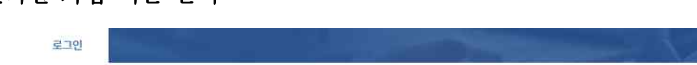

# I OG-IN

해양조사기술자의 보유 기술역량을 증명하기 위한 경력관리 시스템입니다.

개인회원가입

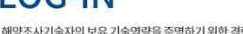

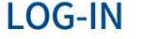

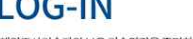

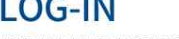

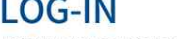

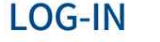

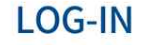

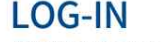

<그림 1-2> 개인회원 가입

1-2

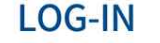

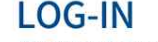

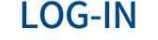

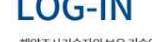

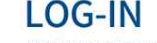

기업회원기입

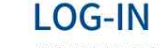

id nassword

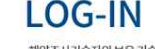

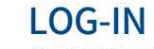

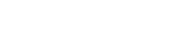

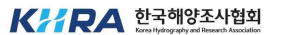

[디/비밀번호 찾기

021210191

### 4) 회원가입 진행 01

ㅇ 이용약관 등 동의 및 본인인증

## 개인회원가입

| 요야과 도이 [피스]                                                             |                                           |                                      |     |
|-------------------------------------------------------------------------|-------------------------------------------|--------------------------------------|-----|
| [제 1장 총칙]                                                               |                                           |                                      | 2   |
| 제 1 조 (목 력)<br>본 약권은 현국해양조시협회(이하 "협회")가 )<br>함, 기타 필요한 사람을 규정함을 목적으로 합니 | 배공하는 한국해양조사업회의 소식, 뉴스, 개최 준비사양과 정!<br>-다. | z 및 제반 서비스의 이용과 관련하여 회원과의 권리, 의무 및 · | 백업시 |
| 제 2 조 (약관의 효력 및 변경)<br>1. 본 약관의 내용은 서비스화면(www.khra.k                    | 라에 계시하여 공지앞으로써 그 휴락을 발생합니다.               |                                      | ~   |
|                                                                         |                                           |                                      |     |

#### <그림 1-3> 이용약관 등

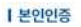

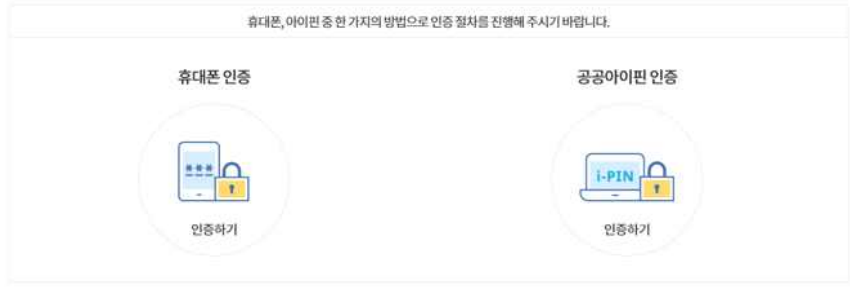

<그림 1-4> 본인인증

## 5) 회원가입 진행 02

ㅇ 기본인적사항 기입

개인회원가입

| 해양조사업체                          |                                |                     | 업체 찾기 ※기업명이 나오지 않을 경우 관리             | 지에게 문의하시기 바랍니다. |
|---------------------------------|--------------------------------|---------------------|--------------------------------------|-----------------|
| *0f0[[]                         |                                |                     | 중복확인                                 |                 |
| *비밀번호                           |                                |                     | ※ 공백없이, 영문/숫자/특수문자를 혼합하여 9자~2        | 0               |
| *비밀번호 확인                        |                                |                     |                                      |                 |
| *이름                             |                                |                     |                                      |                 |
| *휴대폰                            | - H                            | -                   |                                      |                 |
| *전화번호                           | -                              | -                   |                                      |                 |
| *이메일                            |                                |                     | @                                    | 직접입력            |
|                                 |                                |                     |                                      |                 |
| *정보수신동의                         | ※ 한국해양조사협회역<br>O에 좋아니오         | 소식을 이메일로 반<br>(     | 아보시겠습니까?<br>취소 회원가입<br>림 1-5> 기본인적사항 |                 |
| *정보수신동의<br><b>각·정보</b> 충<br>고인  | ※ 번국해양조사법회역<br>○예 ●아니오<br>찾기   | 노식을 이메일로 받<br>( 그 1 | 아보시겠습니까?<br>취소 회원가인<br>림 1-5> 기본인적사항 |                 |
| *행보수신동의<br><b>사·정·보</b> 축       | ※ 반국해양조사업회의 .<br>○에 ●이니오<br>맞기 | 는식을 이메일로 반<br>(     | 아보시겠습니까?<br><u> </u>                 |                 |
| •정보수신동의<br><b>사·정·보</b> 축<br>고인 | ※ 번국해양조사협회의  ○에 ●이니오 왕기]       | 는식을 이메일로 반          | 아날사겠습니까?<br><u> </u>                 |                 |

<그림 1-6> 기술자정보 찾기

1-4

6)

#### 7) 해양조사기술자 등록

홈페이지 가입 시 기술자로 신고한 적이 없는 사람의 경우 정보 등록

해양조사기술자 등록

| 기름         |                 |
|------------|-----------------|
| 한자이름       |                 |
| 명문이름       |                 |
| '생년월일      | 8               |
| '전화번호      |                 |
| · 휴대전화     |                 |
| 사진         | 첫여 <b>ઝ</b> 7L. |
| 우편번호       | BM              |
|            |                 |
| Ψ <b>Σ</b> |                 |
| 기메일        |                 |
|            |                 |

1.3. 기업회원 가입 과정 요약

1) 경력관리 담당자에게 연락하여 업체등록 문의

• 경력관리 담당자(02-2166-3376)

2) 한국해양조사협회 경력관리 홈페이지 접속

o 경력관리 홈페이지 주소: <u>http://www.khra.kr/site/engr/main.do</u>

3) 로그인 클릭

4) 기업회원 가입 버튼 클릭

5) 회원가입 진행 01

이용약관 등 동의 및 본인인증

6) 회원가입 진행 02

ㅇ 아이디 및 기업정보 입력

7) 경력관리 담당자에게 연락하여 기업아이디 승인 요청

저장 뒤로

<그림 1-7> 해양조사기술자 등록

# 1.4. 기업회원 가입 과정

#### 1) 경력관리 담당자에게 연락하여 업체등록 문의

• 경력관리 담당자(02-2166-3376)

#### 2) 한국해양조사협회 경력관리 홈페이지에 접속

o 경력관리 홈페이지 주소: <u>http://www.khra.kr/site/engr/main.do</u>

#### 3) 로그인 클릭

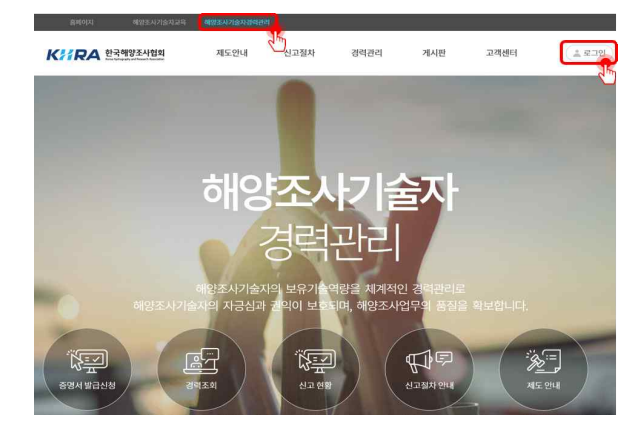

<그림 1-8> 한국해양조사협회 경력관리 홈페이지

#### 4) 기업회원 가입 버튼 클릭

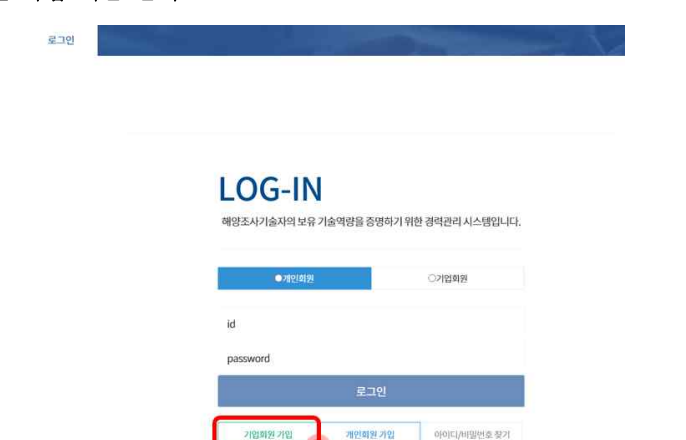

## 5) 회원가입 진행 01 이 이용약관 등 동의 및 본인인증 기업회원가입 step02 회원정보 입력 step03 관리자승인 step04 회원가업 완료 step01 약관 등의 및 본인 인증 $\sim)$ 🗿 약관 동의 및 본인 인증 ┃ 이용약관 동의[필수] [제 1장 총칙] 제1조(목적) 본 약관은 한국해양조사협회(이하 "협회")가 제공하는 한국해양조사협회의 소식, 뉴스, 개최 준비사항과 정보 및 제반 서비스의 이용과 관련하여 회원과의 권리, 의무 및 책임사항, 기타 필요한 사항을 규정함을 목적으로 합니다. 제 2 조 (약관의 효력 및 변경) 1. 본 약관의 내용은 서비스화면(www.khra.kr)에 게시하이 공사함으로써 그 효력을 발생합니다. 💿 동의하지 않습니다 💿 동의합니다 <그림 1-10> 이용약관 등

#### | 본인인증

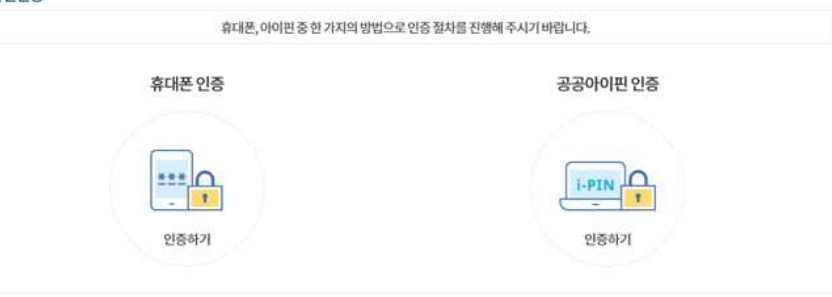

<그림 1-11> 본인인증

<그림 1-9> 기업회원 가입

1-7

#### 6) 회원가입 진행 02

ㅇ 아이디 및 기업정보 입력

기업회원가입

| step01<br>약관 동의 및 본인 인증 | step02<br>회원정보 입력 | 8 | step03<br>관리자승인 | I | step04<br>회원가입 완료 |
|-------------------------|-------------------|---|-----------------|---|-------------------|

#### | 기업회원 정보입력

※ 본 회원가입 페이지는 개인회원이 아닌 기술업체 당당자들을 위한 기업회원 가입페이지입니다. 회원가입 시 입력하신 사업자등록번호와 파일침부한 사업자등록증을 관리자가 비교하여 승인 처리 된 후에 로그인이 가능합니다.

| 기업회원 담당자 업체   |                                             | 업체 찾기 ※기업명이 나오지 않음 경우 관리자에게 분약하시기 바랍니다.               |
|---------------|---------------------------------------------|-------------------------------------------------------|
| 기업회원 당당자 아이디  |                                             | 중석타인                                                  |
| 비열번호          |                                             | ※ 광백없이, 영문/숫자/특수문자를 혼항하여 9자~20                        |
| 비밀번호 확인       |                                             |                                                       |
| 기업회원 담당자 이름   |                                             |                                                       |
| 기업회원 담당자 생년월일 | 1950 ~ 01 ~ 01 ~                            |                                                       |
| 기업회원 당당자 전화번호 | +                                           |                                                       |
| 기업회원 당당자 휴대폰  |                                             |                                                       |
| 기업회원 당당자 이매일  | ø                                           | 직접입력 ~                                                |
| 사업자등록번호       | 사업자등록변호                                     |                                                       |
| 사업자등록증        | 패일선택<br>(* 사업자등록증 스캔파일 JPEG, JPG, GIF, PNG, | 임로드<br>MMP,PDF 등록가능)                                  |
| 사업장관리번호       | https://www.kcomwel.or.kr 에서 사업장 관리         | ※ 숫자 11자리, 고용보험 가입단위로 부여된. ※ 근로비지공단 홈페이지<br>번호 확인 가능. |
| 은행명           |                                             |                                                       |
| 환급계좌번호        |                                             |                                                       |
| AL-THERE ALM  | 파일선택                                        | 일루드                                                   |

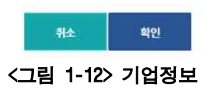

#### 7) 경력관리 담당자에게 연락하여 기업아이디 승인 요청

# 제2장. 경력신고 절차

# 2.1. 경력신고 종류

#### 1) 기본 정보

o 해양조사기술자의 핸드폰 번호, 주소 등을 수정

#### 2) 근무경력

해양조사기술자의 입사와 퇴사를 신고

#### 3) 기술경력

• 해양조사기술자가 참여한 사업 또는 기관근무 경력을 신고

#### 4) 학력

이 해양조사기술자의 학력을 신고

# 5) 기술자격 이 해양조사기술자가 보유한 자격증을 신고

#### 6) 교육

• 해양조사기술자가 이수했던 해양조사 관련 교육을 신고

#### 7) 상훈제재

o 해양조사기술자가 받은 상훈을 신고

#### 8) 반려 시 재신고

해양조사기술자가 경력신고를 했으나 경력관리 담당자에 의해 반려된 신고건을
 다시 수정하여 재신고

#### (Note) 제출서류는 홈페이지의 '제출서류안내' 페이지를 반드시 참고

# 2.2. 경력신고 공통과정

#### 1) 한국해양조사협회 경력관리 홈페이지에 접속 후 로그인

o 경력관리 홈페이지 주소: <u>http://www.khra.kr/site/engr/main.do</u>

#### 2) 상단 탭 중 [경력관리-기술자신고] 선택

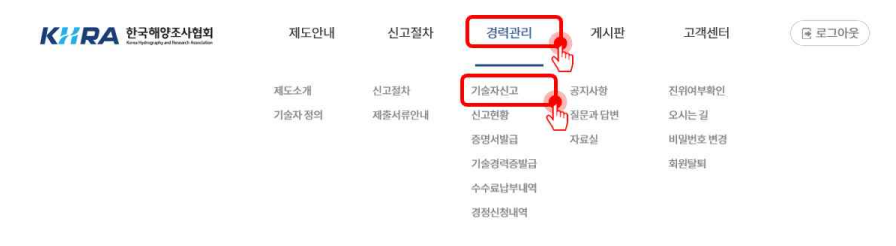

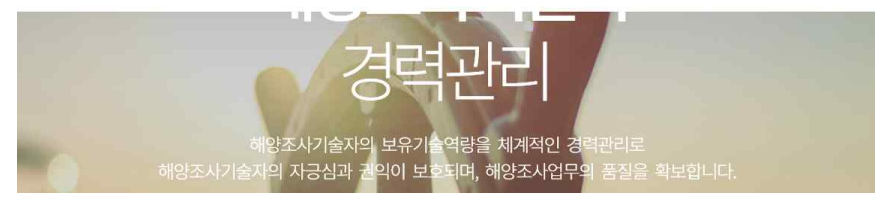

<그림 2-1> 기술자신고

#### 3) 원하는 항목의 '추가' 버튼 선택하여 내용 기입

| 기본정보                                   |             |                              |                                                                                 |     | - 1                                                                                                    |
|----------------------------------------|-------------|------------------------------|---------------------------------------------------------------------------------|-----|----------------------------------------------------------------------------------------------------|
|                                        | 여름:         | 기술등급 :                       |                                                                                 |     | (                                                                                                    |
| 테스트                                    | 원드분:        | # <u>(3</u> 934):            |                                                                                 |     |                                                                                                    |
|                                        | <b>6</b> 4: |                              |                                                                                 |     |                                                                                                    |
| 근무경력                                   |             |                              |                                                                                 | + 4 | হস াধ                                                                                                    |
| હમ્મ                                   |             |                              | 회사업/근무거간                                                                        |     | ed h                                                                                                    |
|                                        |             |                              |                                                                                 |     |                                                                                                    |
|                                        |             |                              |                                                                                 | _   |                                                                                                    |
| 기술 경력                                  |             |                              |                                                                                 |     | 0.4                                                                                                    |
|                                        |             |                              |                                                                                 |     |                                                                                                    |
| 694                                    |             | 901.                         | 4000-900-702<br>                                                                | _   | ***``                                                                                                    |
| सन<br>दाव<br>रुग                       |             | 6401.                        | 4015/80974/6872<br>425/758/493                                                  | ++  | 88<br>10<br>10<br>10<br>10<br>10<br>10<br>10<br>10<br>10<br>10<br>10<br>10<br>10                                                                                                    |
| सन<br>सन                               |             | Bot                          | 4019/807A/0872<br>428/7A/499                                                    |     |                                                                                                    |
| सन<br>सन<br>सन                         |             | Bot                          | 4019/80974/10872<br>429/758/499                                                 | +4  |                                                                                                    |
| 신역<br>라역<br>산역<br>기술자격<br>산역           |             | हुल.<br>                     | 4113/8474/0872<br>423/43/49<br>183/84224/4483                                   |     |                                                                                                    |
| सन<br>सन<br>राक्ष<br>सन<br>सन          |             | <b>ह</b> ा<br>स्व            | 4119/8494/92872<br>420/43/499<br>180/8429/9583                                  |     |                                                                                                    |
| 관력<br>관력<br>관력<br>관력<br>관력<br>관육<br>관역 |             | 80<br>प्र<br>प्र<br>प्र      | ধাগ্য/উপসংগগ্ৰহনত<br>শ্বহায়/মন্ত্র/শা<br>।৪রে/প্রশায়ম/গদহত<br>ধর্য/রথসংগ্রহনে |     | 87 - 4<br>87 - 4<br>87 - 4 |
| सन<br>सन<br>राक्षेत्रय<br>सन<br>सन     |             | हुल<br>,<br>, , , ,<br>, , , | 4119/8974/2872<br>425/43/49<br>188/89724/4953<br>48/2474/2476                   |     | 89 0 4<br>89 0 4<br>89 0 4<br>89 0 4                                                                                                    |

<그림 2-2> 경력신고의 항목

#### 4) '신고하기' 버튼 클릭

가) 추가하여 저장된 항목들은 '임시저장' 상태이며 신고된 것이 아님

나) 신고할 항목의 체크박스에 체크 후 가장 하단의 '신고하기' 버튼 클릭

| 상훈 |      |               |          | + 추가 🗇 삭제 |
|----|------|---------------|----------|-----------|
| 선택 |      | 상훈종류/수여일자/시행청 |          | 승인상태      |
|    | 신고사항 |               | 임시저      | 5<br>5    |
|    |      |               | 경력확인서 출력 | 신고하기      |
|    |      |               |          | R         |

<그림 2-3> 신고하기

# 2.3. 기본정보

| 이름    |    |
|-------|----|
| 한자이름  |    |
| 영문이름  |    |
| 생년월일  |    |
| *전화번호 |    |
| *휴대전화 |    |
| *사진   |    |
| 우편번호  | 검색 |
| 주소    |    |
|       |    |

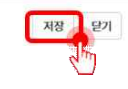

<그림 2-4> 기본정보

해양조사기술자의 개인정보를 수정, 업데이트 할 수 있는 곳

(Note) 개인정보가 오래되었을 경우 경력신고, 교육 관련 연락 등을 받지 못 하게

#### 되므로 주기적으로 업데이트 요망

ㅇ 기업 동의 여부: 소속된 기업의 기업아이디로 본인의 경력을 관리하는 것의 동의여부를

2-5

선택

#### (Note) 사진을 올리지 않으면 변경한 내용이 저장되지 않으니 주의

2.4. 최초 신고

- 하국해양조사혐회에 해양조사기술자로 등록하기 위하여 최초로 신고하는 경우를 '최초신고'라 함
- o 필수 제출서류: 11호 서식, 13호 서식
- 이 서류를 제출하는 곳: 근무경력의 제출서류란

# 2.5. 근무경력

| *회사명               | 회사검색                                    |
|--------------------|-----------------------------------------|
| 사업자번호              |                                         |
| 업종                 |                                         |
| *근무기간              | 응 전 전 전 전 전 전 전 전 전 전 전 전 전 전 전 전 전 전 전 |
| with site of \$170 | Hallent                                 |

#### <그림 2-5> 근무경력

- o 회사명: '회사검색' 버튼을 눌러 검색
- 근무기간: 입사 시에는 앞 칸의 입사날짜만 선택해야 하며, 뒤의 날짜칸은 퇴사

#### 시에만 선택

- ㅇ 제출서류
- 입사: 4대보험 관련 문서, 13호 서식
- 퇴사: 4대보험 관련 문서, 12호 또는 13호 서식
  - (Note) 4대보험 관련 문서로는 건강보험자격득실확인서, 사업장 가입자 명부 등이

2-6

있음

(Note) 첨부 전 파일에 비밀번호가 걸려있지 않은 지 확인

2.6. 기술경력

|   |             | 기술경력   | ×                  |       |       |
|---|-------------|--------|--------------------|-------|-------|
|   |             | 경력유형   | ●시업수행경력○기관근무경력     |       |       |
|   |             | *근무처명  |                    |       |       |
|   |             | *참여사업명 | 칩여사입명검색            |       |       |
|   |             | *발주자   |                    |       |       |
|   |             | *참여기간  | ~                  |       |       |
|   |             | *업종구분  | <u>-सं</u> ष- •    |       |       |
|   |             | *담당업무  |                    |       |       |
|   |             | 비고     |                    |       |       |
|   |             | 제출서류   | 빛이날기               |       |       |
|   |             |        | (그림 2-6) 기술경력      |       |       |
| Ò | 경력유형: 사업수행  | 경력 또는  | 기관근무경력             |       |       |
| Ò | 참여사업명: '참여  | 비사업명 겉 | 넘색'버튼을 눌러 신고할 사업명  | 을 검색. | 신고하고자 |
|   | 하는 /        | 사업이 등록 | 록되어 있지 않은 경우 신규등록( | 신청    |       |
| Ò | 업종구분: 참여한 / | 사업의 업종 | 종을 수로측량/해양관측/해도제작  | 중 택 1 |       |
| Ò | 담당업무: 사업 수현 | 행 시 담당 | 한 업무 기재            |       |       |
| Ò | 제출서류        |        |                    |       |       |

- 기관근무경력: 기관에서 발행한 경력증명서, 12호 또는 13호 서식
- 국립해양조사원이 발주한 사업수행 경력: 실적증명서(또는 참여기술자 명단), 12호

#### 또는 13호 서식

- 타 기관이 발주한 사업수행 경력: 실적증명서(또는 참여기술자 명단), 적합성심사 결과 알림 공문, 해양정보 사본의 적합성 심사

결과서, 12호 또는 13호 서식

#### (Note) 참여기술자명단 또는 실적증명서는 기술자의 이름과 발주처의 직인 필수

2-7

K// RA 한국해양조사협회

해양조사기술연구소

**K**// RA 한국해양조사협회

2.7. 학력

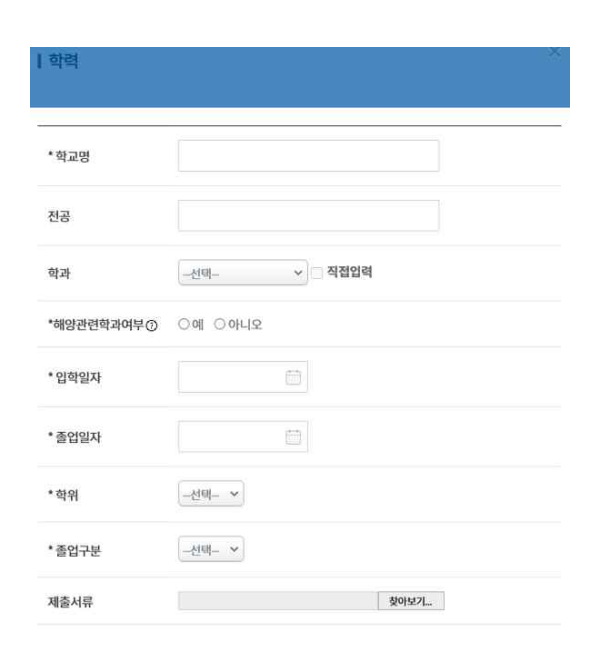

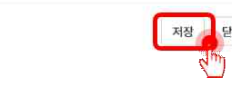

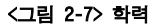

- 측량 및 해양관련 학과의 범위는 해양조사기술자의 학력·경력인정방법 및 절차
   등에 관한 규정 제4조 참고
- 이 위의 제4조에 표기된 학과에 포함되지 않으나 관련 학과를 이수한 것으로
   인정받고자 할 때에는 해양조사기술자의 학력·경력인정방법 및 절차 등에 관한
   규정 제5조 참고
- ㅇ 제출서류: 졸업증명서
- 단, 관련 학과가 아닌데 관련학과로 인정받고자 하는 경우 성적증명서와 측량 및
   해양관련 학과 심의신청서를 추가로 제출

(Note) 졸업증명서와 성적증명서는 발급된 지 90일 이내의 것

(Note) 인터넷 발급본일 경우 신고처리가 빠름

# 2.8. 기술자격

| * 자격증명     |                                                                   |
|------------|-------------------------------------------------------------------|
| * 취득등급     | र्थस 🖌                                                            |
| *자격증번호     |                                                                   |
| 자격증내지번호 🔿  |                                                                   |
| * 합격(취득)일자 | া মধ্য ধ্যমগ্র                                                    |
| * 발급(등록)일자 |                                                                   |
| 갱신일자       | 내지번호는 자전종 1명 환유상단에 학치한니다.<br>(00×>00000000), 00<>00×>00×>00000000 |
| 대표기술여부     | ଠିଆ ⊛ଡ଼ାଧ୍ୟହ                                                      |
|            |                                                                   |

저장 닫기

#### <그림 2-8> 기술자격

대표기술: 해양, 해양환경, 해양조사, 해양공학, 해양자원개발, 측량 및 지형공간정보의
 산업기사, 기사 또는 기술사

제출서류: 자격수첩 사본/상장형 자격증/자격증 확인서 중 1

# (Note) 상장형 자격증, 자격증 확인서는 발급일로부터 90일 이내의 것

(Note) 자격수첩 사본의 경우 꼭 내지번호가 나와야 함

2-8

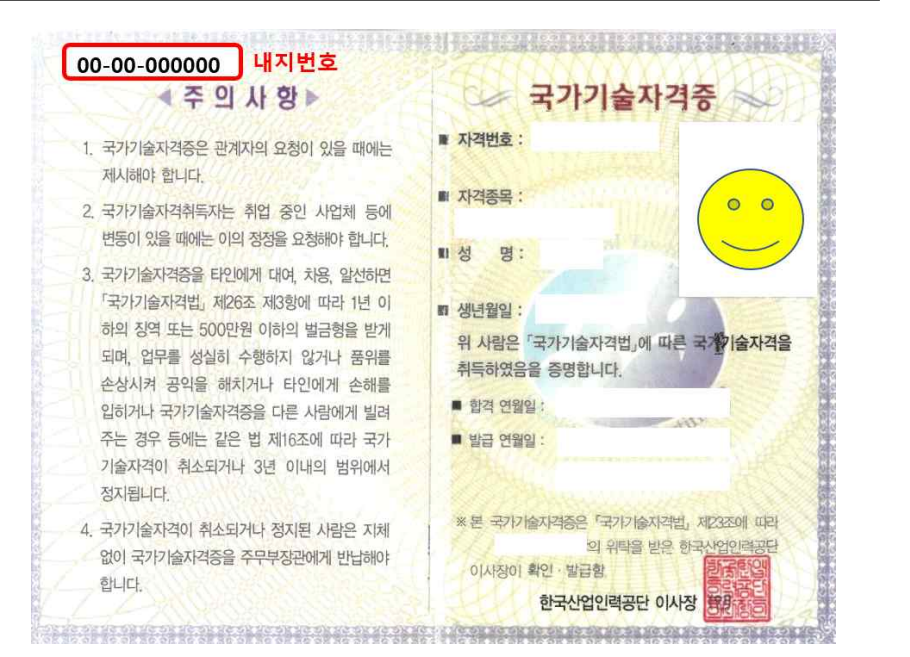

<그림 2-9> 자격수첩 사본 예시

2.9. 교육

| •교육구분    | ○협회 내부교육 ◉외부교육 |      |
|----------|----------------|------|
| 교육과정코드   | -선택- <b>v</b>  |      |
| * 교육과정명  |                |      |
| * 교육기관   |                |      |
| * 교육기관의장 |                |      |
| * 교육기간   | -              |      |
| * 수료번호   |                |      |
| 제출서류     |                | 찾아보기 |

저장

<그림 2-10> 교육

한국해양조사협회 내에서 이루어진 교육은 별도로 신고하지 않아도 자동 신고 처리

이 제출서류: 교육 이수증 또는 수료증 첨부

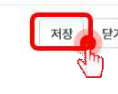

해양조사기술연구소

# 2.10. 상훈

| 상훈 종류  |  |      |  |
|--------|--|------|--|
| * 수여일자 |  |      |  |
| '시행청   |  |      |  |
| 관련근거   |  |      |  |
| 제출서류   |  | 찾아보기 |  |

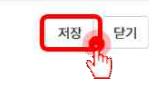

<그림 2-11> 상훈

첨부파일: 상장 사본 첨부

2.11. 반려 시 재신고

#### 1) 한국해양조사협회 경력관리 홈페이지에 접속 후 로그인

o 경력관리 홈페이지 주소: <u>http://www.khra.kr/site/engr/main.do</u>

#### 2) 상단 탭 중 [경력관리-신고현황] 선택

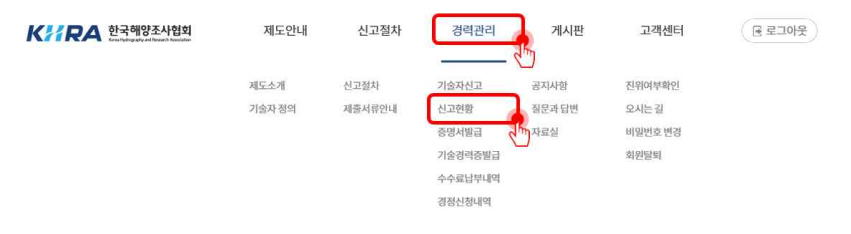

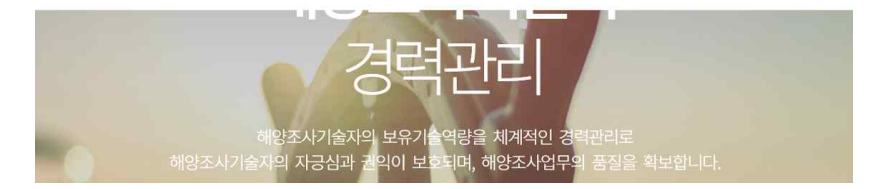

<그림 2-12> 신고현황

### 3) 반려된 건 중 재신고 하고자 하는 건의 '상세보기' 버튼 클릭

| 7   | 술자신고  | 신고현                  | 황    | 증명서  | 발급       | 기술                 | 경력증빌 | 13  | 수수료납부내역               | 경정신청내역          |      |
|-----|-------|----------------------|------|------|----------|--------------------|------|-----|-----------------------|-----------------|------|
|     |       |                      |      |      |          |                    |      |     |                       | 조회              | 초기화  |
| 신청기 | 자유형 전 | 체 ~ 전                | 행상태  | 전체   | -) Ł     | !고일자               |      |     |                       |                 |      |
| 번호  | 신고번호  | 신고일자<br>(신청자유형)      | 근무경력 | 기술경력 | 신:<br>학력 | 고항목<br>기술자격        | 교육   | 상훈  | 진행상태                  |                 | 신고내역 |
| 1   | 0000  | 0000-00-00<br>(개인신청) | 1    | 0    | 0        | 0                  | 0    | 0   | 신청 (0000-00-00) ▶심사중▶ | 반려 (0000-00-00) | 상세보기 |
|     |       |                      |      | <    | 그림       | 2-13> <sub>1</sub> | 신고현  | 황_상 | 세보기                   |                 |      |

## 4) 상세사유란에서 반려당한 사유를 확인

|         | 이름: 기승등급:   |
|---------|-------------|
|         |             |
| 테스트     | 핸드폰: 현근무쳐:  |
|         | <b>주</b> 소: |
|         |             |
| 승인상태 반려 | 상세사유        |

#### 5) 재신고 할 항목의 체크박스에 체크한 뒤 '재등록'버튼 클릭

|                           | 회사명/근무기간                                     | 승인상태                             |
|---------------------------|----------------------------------------------|----------------------------------|
|                           | 한국제양조사업학/ /태스트용                              | 빈려                               |
| 기술경력                      |                                              |                                  |
| 선택                        | 청이사업원/청이기간/업종구분                              | 승인상태                             |
|                           | 데스트용/ /제양                                    | <b>1051</b>                      |
| 학력                        |                                              |                                  |
| 선택                        | 학교명/전공/박위                                    | 승인상태                             |
|                           | <u> 테스트용/테스트용/</u>                           | સંચ                              |
| 기술자격                      |                                              |                                  |
| 선택                        | 자격증명/법격일자/쉬득등급                               | 승연상태                             |
|                           | 테스트용/ /기사                                    | 변리                               |
|                           |                                              |                                  |
| 교육                        |                                              |                                  |
| 교육<br>선택                  | 교육명/교육기전                                     | 승인상태                             |
| 교육<br>선택                  | 교육명/교육기원/교육기간<br>텍스트용/텍스트용/                  | <b>승인상태</b><br>센리                |
| 교육<br>선택<br>고<br>상훈       | 교육영/교육기원/교육기전<br>텍스트용/텍스트용/                  | <b>승인상태</b><br>편리                |
| 교육<br>선택<br>고<br>상훈<br>선택 | 교육명/교육기관/교육기간<br>택스트용/택스트용/<br>성훈종규/수야입자/시행정 | <u>କେ</u> ମ୍ବଣ<br>ଅଧି<br>କେମ୍ବରଣ |

#### 6) 재신고 할 항목을 클릭 후 수정

### \*첨부파일은 반드시 다시 첨부해야 함

| 기술자신고  | 신고현황           | 중명서발급        | 기술경력증발급  | 수수료납부내역 | 경정신청내역   |
|--------|----------------|--------------|----------|---------|----------|
| I 기본정보 |                |              |          |         | + 수      |
|        | 이름:            | 기술등급:        |          |         |          |
| 테스트    | 핸드폰:           | 현근무처:        |          |         |          |
|        | 주소:            |              |          |         |          |
| 근무 경력  |                |              |          |         | + 추가 🗈 식 |
| 선택     |                |              | 회사명/근무기간 |         | 승인상태     |
|        | 반국해양조사협회 / 000 | 00-00-00 ~ / |          |         | 임시저장     |

<그림 2-16> 수정 및 재신고

### 7) 이후 신고절차 진행

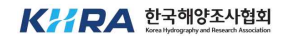

2.12. 법정 서식 작성

2.12.1. 작성 시 유의사항

#### 1) 법정 서식에는 반드시 근거서류를 제출하며 신고하는 사항만 기입해야 함

예) 고등학교 또는 대학교, 대학원을 졸업하였어도 의무적으로 신고하지 않아도 됨
예) 해양조사기술자로 등록하기 전 과거에 A회사를 다녔다고 하더라도 의무적으로 신고하지 않아도 됨

2) 법정 서식 제출 시 '서명 또는 인' 부분에는 반드시 서명 또는 인을 하여 제출

3) 글씨는 모두 검정색으로 기입

2.12.2. [별지 제11호서식] 해양조사기술자 신고서

- · 근무처 업종: 업체가 조사원에 등록한 수로측량업/해양관측업/해도제작업 중 택1
- o 근무처 면허번호 또는 등록번호: 업등록 시 조사원이 부여한 알파벳-숫자
   예) Q-10

2.12.3. [별지 제12호서식] 해양조사기술자 변경신고서

- 신고하려는 사항만 기입
- 근무처 변경: 퇴사 신고 시에만 기입
- · 근무처 업종: 업체가 조사원에 등록한 수로측량업/해양관측업/해도제작업 중 택1
- · 근무처 면허번호 또는 등록번호: 업등록 시 조사원이 부여한 알파벳-숫자
   예) Q-10

2.12.4. [별지 제13호서식] 해양조사기술자 경력확인서

- · 근무처 업종: 업체가 조사원에 등록한 수로측량업/해양관측업/해도제작업 중 택1
- o 근무처 면허번호 또는 등록번호: 업등록 시 조사원이 부여한 알파벳-숫자
   예) Q-10
- 기술경력을 신고하지 않는 경우는 빈칸으로 제출
- 하단의 '사용자(대표자) 또는 발주자' 옆에 회사 직인 요망

(알목)

#### <그림 2-17> [별지 제11호서식] 해양조사기술자 신고서 앞쪽

| 라리번호      |                         | 접수일                              | -XH210-11               |                    |                    | 처리  | 기간            | 즉시                 |
|-----------|-------------------------|----------------------------------|-------------------------|--------------------|--------------------|-----|---------------|--------------------|
| 인적사항      | 성명                      | (한국),,,,이<br>(한자), 호<br>(영문), 나야 | 월 원<br>범 : 출<br>: Huqqi | 30 <del>.9</del>   | 생년월일<br>0000,00,00 | 0,  |               | •••                |
|           | 거수지<br>서울특별시            | 금천구 가신                           | 신지털                     | 1로 70, 13층         | (호서대벤처타            | 워)  | (3,50         | 사진<br>m × 4,5cm    |
| 한력        |                         | 기간                               |                         | ž                  | 학교 및 학과명           |     |               | 학위                 |
|           | 0000,00,00              | , ~ 0000.                        | 00,00,                  | 0000.7.長対교         |                    |     | 1             | 졸업                 |
|           | 0000,00,00              | , ~ 0000,                        | 00, 00,                 |                    | 0000대학교            |     |               | 졸업/수료              |
|           | 0000,00,00              | 0000,00,00, ~ 0000,00,00,        |                         |                    | 0000대학원            |     |               | 들업/수료              |
|           | 0000,00,00              | . ~ 0000,                        | 00,00,                  | 0000대학원            |                    |     | 물업/수료         |                    |
|           | 근무기간                    | 회사명                              | 업종                      | 면허번호<br>또는<br>등록번호 | 근무기간               | 회사명 | 업종            | 면허번호<br>또는<br>등록번호 |
| 근무처<br>이력 | 00,00,00,~0<br>0,00,00, | 0000                             | 수도록<br>당/제고             | 알파벳-숫자<br>(조시원 부여) | ~                  |     |               |                    |
|           | ~                       |                                  | 광복/및<br>도정대             |                    | ~                  |     |               |                    |
|           | ~                       |                                  | 8 q:                    |                    | ~                  |     |               |                    |
|           | 종목 및 등급                 |                                  | 등록번호                    |                    | 등록연렬일              |     | 갱신연월일         |                    |
|           | 측량먗지혈공                  | 측량말지혈공간정보기사                      |                         | 0000000            | 0000, 00, 00,      |     | 0000,00,00,   |                    |
| 기술자격      | 해양산업                    | 산업기사                             |                         | 0000000            | 0000,00,00,        |     | 0000, 00, 00, |                    |
|           |                         | 121                              |                         | 교육과정               | 스립버                | ÷   | គ្ន           | 2기과명               |
|           | 00.00.00 ~              | 00.00.00                         | 0000000                 |                    |                    |     | 20000000      |                    |
| 교육훈련      | ~                       | ou, ou, ou, ∼ ou, ou, ou,        |                         |                    |                    |     |               |                    |
|           |                         | 4 K K                            |                         |                    |                    |     |               |                    |
|           | 연월                      | 일                                |                         | 좋류                 | 시행철                | 1   |               | 근거                 |
| 상훈        | 0000,0                  | 0,00,                            | 0                       | 000000             | 00000              | 0   | 000           | 000000             |
| 04        |                         |                                  |                         |                    |                    |     |               |                    |

#### <그림 2-18> [별지 제11호서식] 해양조사기술자 신고서 뒤쪽

2-19

- 7. 발주자란에는 해당 사업을 발주한 기관명을 적습니다.
- 계장 등으로 구봉하여 구체적으로 적습니다.
- 8. 말말말부분에는 해당 사업 참여 시 말달한 업무를 계획 · 일계 · 지도 · 감독 · 실사 · 같지 · 고사 · 전구 보는 함께요 간탈물의
- b. 업통구분란에는 「해일주사와 해일점보 활동에 관한 법률 시험점」 별로 4에 따른 업종을 적습니다.
- 4. 참여사업명료에는 참여한 공사, 설계 및 음악명실적증명서 사본을 제출한니다)을 적고, 본사 근무 시에는 부서명을 적습니다.
- 2. 금무원이렴란에는 지글까지 공무했던 회사열과 업종 등을 적습니다. 3, 참여기간란에는 참여한 기간을 면, 뭘, 일로 표시합니다.
- 1. 한자·업문 성범한을 제외한 모든 민준 한글로 적습니다.

| 철부서 <del>류</del> | <ol> <li>. 중282을정감을 사무(제동/) 20) 있는 사람만 철부한니다)</li> <li>. 물업증별서(斯동/) 20) 도 사람만 철부한니다)</li> <li>4. 사진(3.5×1,8位別別形) 101</li> <li>6. 실적을보서 사용 중 교육사항을 두보하는 서류</li> </ol> | 수수로<br>왕을 |
|------------------|----------------------------------------------------------------------------------------------------|-----------|
|                  | 1. 철시 제13로시작되 정확유산사회가 영화학인에(사용사 포근 발전사회 확인을 받은 것만<br>정확합니다)<br>- 국가하(유차권은 시로제단시방에 있는 시원·다 전복학니다)                                                                     | 445       |

| Carlos Carlo Carlo |     |       |       |       |        |
|--------------------|-----|-------|-------|-------|--------|
|                    |     |       | C000H | 00    | 007    |
|                    | 신고인 | (본인)  | 000   | (A1 2 | 보는 빈)  |
|                    |     | (대라인) |       | (//19 | (또는 인) |
| 귀하                 |     |       |       |       |        |

「해양조사와 해양정보 활용에 관한 법률」 제26조제1항 및 같은 법 시행규칙 제19조제1항에 따라 위와 같이 신고합니다.

및 불일의 연변 7번에서 번까지 포함

| 연변 | 침매기간                      | 근무저명  | 참여사업명 | 입종구문           | 남당업부 | 발수자    |
|----|---------------------------|-------|-------|----------------|------|--------|
| 1  | 0000,00,00, ~ 0000,00,00, | 00000 | 00000 | diameter.      | 0000 | 000000 |
| 2  | ~                         |       |       | 사업당            |      |        |
| 3  | E 626 T 6 6 9             |       |       | 우도락당/<br>케이카츠/ |      |        |
| 4  | 1. 63 ° 1. 64             |       |       | 해용전국/<br>해도페작  |      |        |
| 5  | 1 i i * i i i             |       | 2     | 중 택1           |      |        |
| 6  |                           |       |       | 1 (G)          |      |        |

#### 해양조사기술자 신고서

※ 뒤쪽의 <u>장성방법을</u> 읽고 작성하여 주시기 바랍니다.

(알육)

즉시

처리기 간

생년월일 0000,00,00,

#### <그림 2-20> [별지 제12호서식] 해양조사기술자 변경신고서 뒤쪽

2-21

.6. 말말얼두란에는 해당 사업 참여 시 말달한 일두를 계획 · 설계 · 지도 · 감축 · 심사 · 감직 · 코사 · 연구 부는 함께용 간탈물

#### <그림 2-19> [별지 제12호서식] 해양조사기술자 변경신고서 앞쪽

|              |                                          | 근무처        | 변경            |                                |                    |               |  |
|--------------|------------------------------------------|------------|---------------|--------------------------------|--------------------|---------------|--|
|              | 和사망                                      |            |               | 일/상업                           | 00.00.00           |               |  |
| 현재           | 법종 수도육장/해강권                              | 속/해로제작 중 ( | ¥1            | 면하번호 또는 등록번호<br>알파빗-숫자(조사원 부여) |                    |               |  |
| 근무처          | 전화번호, 000-0000-0000                      |            |               |                                |                    |               |  |
|              | 주소 서울특별시 급천                              | 구 가산디지털15  | E 70, 13층(호세대 | 벤처파워)                          |                    |               |  |
|              | 회사망                                      |            |               | 업종 수로축                         | 량/해양권측/            | <u>전 대 문 </u> |  |
| 미제           | 의사회 0000 00:00                           |            |               | 지사님 000                        | 00.00.00           |               |  |
| 근무처          | 면허님호 왜는 <mark>등록비호</mark> 알파빈-숫자(조사원 부여) |            |               |                                | 전화번호 000-0000-0000 |               |  |
|              | 주소 서울특별시 공천                              | 구 가산되지털1호  | 1 70, 13층(호세대 | 번처타리)                          |                    |               |  |
|              |                                          | 기술경락       | 변경            | 10                             |                    |               |  |
|              | 참여 기간                                    | 근무처명       | 참여사업명         | 업즣구분                           | 담당업무               | 발주지           |  |
| 0000,0       | 0,00, ~ 0000,00,00,                      | 00000      | 000000        |                                | 0000               | 0000          |  |
| 20.03        | ж <b>~</b> к. к. к                       |            |               |                                |                    |               |  |
| 1.           |                                          |            |               | 사업당<br>수로측량/                   |                    |               |  |
| - \$P - \$\$ | 1933 <del>0</del> 10 19 19               |            |               | 해양관속/                          |                    |               |  |
| - x - 9      |                                          |            |               | 해도까장                           |                    |               |  |
|              | . ~                                      |            |               | 3 41                           |                    |               |  |
|              | an <sup>ing</sup> non-a                  |            |               |                                |                    |               |  |
|              | 기간                                       |            | 학교 및 학교       | 개명                             | 6                  | 밖위            |  |
|              | 0000,00,00, ~ 0000;                      | 00,00,     | 0000251       | 12                             | 1                  | 물업            |  |
| 학덕<br>변경     | 0000,00,00, ~ 0000,                      | 00.00      | 0000대학        | 2                              | 졸업                 | /今료           |  |
|              | 0000,00,00, ~ 0000,                      | 00,00,     | 0000EH        | 윉                              | 92                 | /수료           |  |
|              | 0000,00,00, ~ 0000,                      | 00.00      | 000001111     | 8                              | 졸업                 | /수료           |  |

해양조사기술자 변경신고서

> 뒤폭회 장성발벌을 읽고 작성하여 주시기 바랍니다.

성명

접수털

전화번호 000-0000-0000

이 협 회

권리번호

인적사항

| 21/2/2/27     | 측량및지형공간정보기사                | 000000000             | 0000,00,00,   | 0000,00,00, |
|---------------|----------------------------|-----------------------|---------------|-------------|
| 기술자격<br>변경    | 해양산업기사                     | 00000000              | 0000,00,00,   | 0000,00,00, |
| 「해양조<br>위와 같이 | 사와 해양정보 활용에 관한<br>I 신고합니다. | 법률」 제 <u>26조제 1</u> 호 | · 및 같은 법 시행규칙 | 제19조제1항에 따라 |
|               |                            |                       | 00002         | 005 001     |
|               |                            | 신고인 (본익)              | 000           | (서명 또는 인)   |
|               |                            | (대리인)                 | 8             | (서말 보는 빈)   |
|               |                            |                       |               |             |

등록연월일

갱신연월일

동록번호

종목 및 등급

귀히

| 철부서류 | 비경사학을 증절하는 세류 1부 | **<br>** |
|------|------------------|----------|
|------|------------------|----------|

1. 모든 난문 한물로 적습니다. 다만, 성별한은 필요 시 영어 등으로 적용 수 있습니다.

참여사일별한에는 참여한 공사, 실제 및 용격별을 적고, 문사 근무 시에는 부서별을 적습니다.
 얼굴구분한에는 「해일코사와 해일정보 활용에 관한 법률 시험령」 별표 4에 따른 얼굴을 적습니다.

2. 참여기간란에는 참여한 기간을 연, 월, 일로 표시합니다.

외 제작 등으로 구분하여 구체적으로 적습니다. 6. 발주자함에는 해당 사업은 발주한 기관명을 적습니다.

~ : :

~ : :

32

33

<그림 2-22> [별지 제13호서식] 해양조사기술자 경력확인서 뒤쪽

2-23

0.000

#### <그림 2-21> [별지 제13호서식] 해양조사기술자 경력확인서 앞쪽

- 3. '입사일'과 '티사일'은 변경사항이, 탑성한 경우에만 적습니다.
- 2. 해양프시키술자 본인의 서법 보는 날인이 있는 경구에는 「해양프시와 해양당보 활용에 관한 법률 시험규칙」 별치 제12호 서식의 해양주사기술자 변경신고서를 작성하지 않아도 됩니다.
- 1. 기술경력의 작성요령은 「해양조사와 해양정보 활동에 관한 법률 시험규칙」 별지 제11호세심의 해양조사기술자 신고서의 작 선요형과 못일했던, 업종구분원에는 「해외주시와 해외장도 활동에 관한 법률 시험형」 별표 4에 따른 업종을 적습니다.

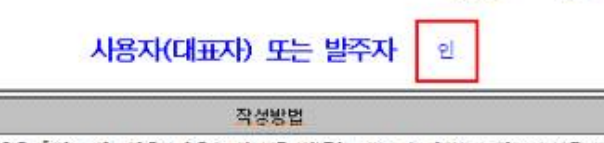

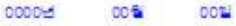

(알폭)

프시

이 해양조사기술자의 경력을 확인합니다.

※ 하만의 장성방법을 읽고 장성하여 주시기 바랍니다.

경수법

-

「해양조사와 해양정보 활용에 관한 법률 시행규칙」 제19조제1항제1호에 따라 위와 같

|    |                          |       | 2      | 술경력   |             |       |
|----|--------------------------|-------|--------|-------|-------------|-------|
| 연번 | 참여기간                     | 근무처명  | 참여사업명  | 탈주자   | 업종구분        | 담당업부  |
| 10 | 00.00.00.<br>~ 00.00.00. | 00000 | 000000 | 00000 |             | 00000 |
| 2  | 1 27                     |       |        |       |             |       |
| 3  | · •: • •                 |       |        |       | ALC: SH     |       |
| 4  | · · · · · ·              |       |        |       | 수로측량/해양관측/  |       |
| 6  | 1.21                     |       |        |       | 91#01H 8 41 |       |
| 6  | * 200                    |       |        |       |             |       |
| 7  | 0.20                     |       |        |       |             |       |

|      | 7.22                             |                                |
|------|----------------------------------|--------------------------------|
|      | 성명이 혐 회<br>(서명 목는 인)             | 생년월일, 0000,00,00,              |
| 인적사항 | 전화번호000-0000-0000                |                                |
|      | 주소 서울특별시 금친구 가산디지털1로 70,         | 13층(호서대변처타워)                   |
|      | 근무처                              |                                |
|      | 회사명                              |                                |
|      | 법종 수로축량/해양광축/ <u>해도제</u> 좌 중 및 1 | 면허번호 또는 등록번호<br>알라켓-숫자(조사원 부여) |
| 소속회사 | 대표자                              | 전화번호 000-0000-0000             |
|      | 월사월 0000.00.00                   | 퇴사일                            |
|      | 주소 00시 00구 000000로 00            |                                |

| 연번 | 참여기간      | 근무처명 | 침여사업명 | 발주자 | 업종구분 | 담당업무 |
|----|-----------|------|-------|-----|------|------|
| 8  | ~::.      |      |       |     |      |      |
| 9  | ·         |      |       |     |      |      |
| 10 | ~::       |      |       |     |      |      |
| 11 | ×:::      |      |       |     |      |      |
| 12 | ~::,      |      |       |     |      |      |
| 19 | ~::.      |      |       |     |      |      |
| 14 | ·~ : : .  |      |       |     |      |      |
| 15 | ~ : : .   |      |       | 0.3 |      |      |
| 16 | ·         |      |       |     |      |      |
| 17 | · · · · . |      |       |     |      |      |
| 18 | ·~ : : .  |      |       |     |      |      |
| 19 | ~;;,,     |      |       |     |      |      |
| 20 | ~ ; ; ,   |      |       |     |      |      |
| 21 | ~::.      |      |       |     |      |      |
| 22 | ~: : .    |      |       |     |      |      |
| 23 | ~::.      |      |       |     |      |      |
| 24 | ~::.      |      |       |     |      |      |
| 25 | ~::.,     |      |       |     |      |      |
| 28 | ~::       |      |       |     |      |      |
| 27 | ~::       |      |       |     |      |      |
| 28 | ₩::       |      |       |     |      |      |
| 29 | ~::.      |      |       |     |      |      |
| 30 | ~::.      |      |       |     |      |      |
| 31 | 4.1.1     |      |       |     |      |      |

## 해양조사기술자 경력확인서

NRD17174

기술경력

# 제3장. 해양조사기술경력증 발급신청

- 3.1. 해양조사기술경력증 신청과정 요약
  - 1) 한국해양조사협회 경력관리 홈페이지에서 로그인
  - o 경력관리 홈페이지 주소: <u>http://www.khra.kr/site/engr/main.do</u>
  - ㅇ 개인아이디로만 신청 가능
  - 2) 상단 탭 중 [경력관리-기술경력증발급] 선택
  - 3) [신청]버튼 클릭
  - 4) 신청내용 입력 및 [발급신청] 버튼 클릭
  - 발급구분: 해양조사기술자수첩 자동 결정
  - 신청구분: 신규/갱신/재발급 중 해당 사항 선택
  - ㅇ 사유: 해당 사항 선택
  - o 결제금액: 신청구분 선택 시 자동 결정
  - 결제방법: 신용카드/계좌이체 중 원하는 방법 선택
  - 수령방법: 택배(착불)/협회방문 중 원하는 사항 선택

#### 5) 팝업창 2개 생성

- 결제 팝업창: 수수료 결제창
- 안내 팝업창: 해양조사기술경력증에 사용될 증명사진에 대한 안내
- 6) 홈페이지상의 해양조사기술경력증 발급신청 완료
- 7) 한국해양조사협회 해양조사교육센터의 경력담당자 앞으로 중명사진(3.5\*4.5, 1매)

#### 뒤에 본인의 이름 기입 후 발송

어울특별시 금천구 가산디지털1로 70, 호서대벤처타워 808호 한국해양조사협회
 수로교육센터 경력관리 담당자 앞 (우: 08590), 02-2166-3376

- 3.2. 해양조사기술경력증 신청과정
- 1) 한국해양조사협회 경력관리 홈페이지에서 로그인

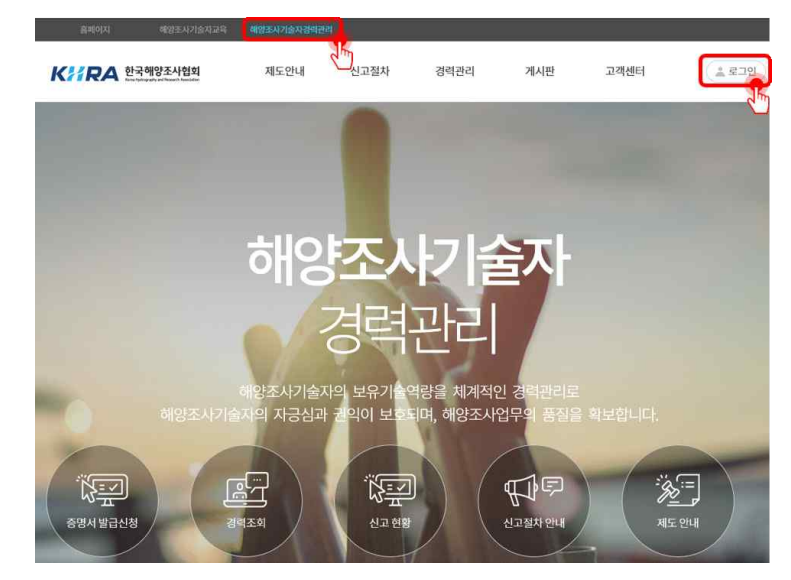

<그림 3-1> 한국해양조사협회 경력관리 홈페이지

o 한국해양조사협회 경력관리 홈페이지(<u>http://www.khra.kr/site/engr/main.do</u>) 로그인

## 2) 상단 탭 중 [경력관리-기술경력중발급] 선택

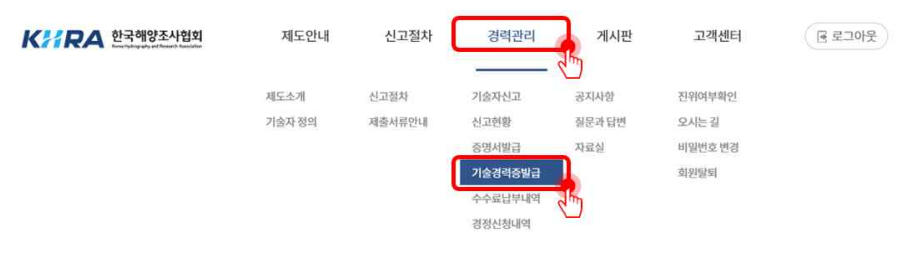

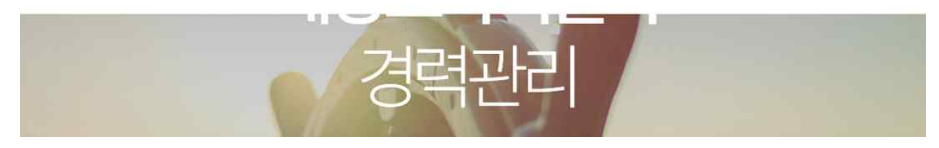

<그림 3-2> 기술경력증발급

ㅇ 수령방법: 택배(착불)/협회방문 중 원하는 사항 선택

ㅇ 결제방법: 신용카드/계좌이체 중 원하는 방법 선택

• 결제금액: 신규 및 재발급 시 3,000원, 갱신 시 0원

ㅇ 사유: 해당 사항 선택

○ 신청구분: 신규/갱신/재발급 중 해당 사항 선택

발급구분: 해양조사기술자수첩 자동 결정

<그림 3-4> 신청내용

|                  |                                   | 발급신청 |
|------------------|-----------------------------------|------|
| 발급구분             | 해양조사기술경력종                         |      |
| 신청구분 ⊙           | ●신규 ○ 갱신 ○ 제발급                    |      |
| 신규 · 갱신 · 재발급 사유 | ●신규 ○분실 ○승급 ○기술자격추가 ○학력추가 ○교육훈련추가 |      |
| 결제금액             | 3000 원                            |      |
| 결제방법             | ●신용카드 ○계좌이체                       |      |
| 수령방법             | ●택배(착불) ○협회방문                     |      |

#### 4) 신청내용 입력 및 [발급신청]버튼 클릭

기술자신고 신고현황 증명서발급

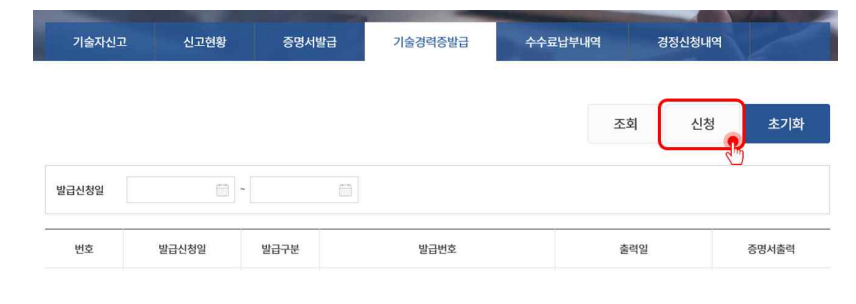

<그림 3-3> 기술경력증 신청

기술경력증발급

수수료납부내역 경정신청내역

아 안내 팝업창: 해양조사기술경력증에 사용될 증명사진(3\*4, 1매)에 대한 안내

결제 팝업창: 수수료 결제 진행

5) 팝업창 2개 생성

| 경력수첩발급 준비물           신규/재발급         갱신           경력증 증명사진(3*4) 1매         -경력증 업데이트: 경력증 협회로 발송           스러 추리로 파이하 경우, 주면 내지(24.) 1매, 격려주 형취로 받수 | 기술자정의-해양조사협회 경력관리<br>ttps://www.khra.kr/engr/busm/po | 을자정의-해양조사협회 경력관리 → Internet Explorer<br>ps://www. <b>khra.kr</b> /engr/busm/popUp/certiReqNoticePop.do |                                     |  |
|----------------------------------------------------------------------------------------------------|------------------------------------------------------|----------------------------------------------------------------------------------------------------|-------------------------------------|--|
| 신규/재발급 갱신<br>경력증 증명사진(3*4) 1매 - 경력증 업데이트 : 경력증 협회로 발송                                                                                              | 경력수첩발급 준비물                                           |                                                                                                    |                                     |  |
| 경력증 증명사진(3*4) 1매 - 경력증 업데이트: 경력증 업회로 발송                                                                                                    | 신규/재발급                                               |                                                                                                    | 갱신                                  |  |
| - 구십 수가도 필요안 경우 : 증명사진(3~4) I배, 경덕증 업외로 말송                                                                                                    | 경력증 증명사진(3*4) 1매                                     | - 경력증 업데이트 : 경력증 협회로 빌<br>- 수첩 추가로 필요한 경우 : 증명사진                                                       | <u>날</u> 송<br>!(3*4) 1매, 경력증 협회로 발송 |  |

#### <그림 3-5> 결제 팝업창

| NICEPAY               |         | 한국해양조사협회                   |
|-----------------------|---------|----------------------------|
| 🕜 전체 약관 동의            |         | 상품명<br><b>증명서 및 경력수첩 빌</b> |
| 🖇 전자금융거래 이용약관         | [자세히보기] | 제공기간<br>별도 제공기간 없을         |
| 📝 개인정보 수집 및 이용에 대한 동의 | [자세히보기] | 상품금액                       |
| 🖇 개인정보 제 3자 제공약관 동의   | [자세히보기] | 3,000원                     |
|                       |         | 157111-06                  |
|                       |         |                            |

#### 3) [신청]버튼 클릭

#### 6) 홈페이지상의 해양조사기술경력증 발급신청 완료

| 기술자신  | 고 신고현황     | 증명서발급 | 기술경력증발급      | 수수료납부내역 | 경정신청내역 |             |
|-------|------------|-------|--------------|---------|--------|-------------|
|       |            |       |              | 조호      | 티 신청   | 초기화         |
| 발급신청일 |            | ~     |              |         |        |             |
| 번호    | 발급신청일      | 발급구분  | 발급번호         | 출연      | 역일     | 증명서출력       |
|       | 0000 00 00 | 시그    | DD 00 000000 |         |        | 11.77 1.144 |

<그림 3-7> 발급신청 완료

## 7) 한국해양조사협회 해양조사교육센터의 경력담당자 앞으로 증명사진(3.5\*4.5, 1매) 뒤에 본인의 이름 기입 후 발송

# 제4장. 경력/보유증명서 발급신청

4.1. 경력/보유증명서 발급과정 요약

4.1.1. 개인회원의 경력증명서 발급과정 요약

#### 1) 한국해양조사협회 경력관리 홈페이지에서 로그인

o 경력관리 홈페이지 주소: http://www.khra.kr/site/engr/main.do

2) 상단 탭 중 [경력관리-중명서발급] 선택

3) [신청]버튼 클릭

- 4) 신청내용 입력 및 [발급신청]버튼 클릭
- o 발급구분: 경력증명서
- ㅇ 발급매수: 원하는 매수 선택
- 5) [출력하기]버튼 활성화
- 6) 경력증명서 발급 완료

4.1.2. 기업회원의 경력증명서 발급과정 요약

1) 한국해양조사협회 경력관리 홈페이지에서 로그인

o 경력관리 홈페이지 주소: http://www.khra.kr/site/engr/main.do

2) 상단 탭 중 [경력관리-중명서발급] 선택

3) [경력증명서 신청]버튼 클릭

4) 신청내용 입력, 기술자 선택 및 [발급신청]버튼 클릭

- 발급구분: 경력증명서
- > 발급매수: 원하는 매수 선택
- ㅇ 제출처: 제출처 기입
- ㅇ 발주청: 발주청 기입
- 입찰공고명: 입찰공고명 기입
- 이 입찰공고일: 입찰공고일 기입

5) 신청서 [출력하기]버튼 클릭 및 신청서 출력, 회사 직인

4-1

6) [등록하기]버튼 클릭 후 5)신청서 등록

7)[출력하기]버튼 활성화

8) 경력중명서 출력

4.1.3. 기업회원의 보유증명서 발급과정 요약

1) 한국해양조사협회 경력관리 홈페이지에서 로그인

o 경력관리 홈페이지 주소: <u>http://www.khra.kr/site/engr/main.do</u>

2) 상단 탭 중 [경력관리-증명서발급] 선택

3) [보유중명서 신청]버튼 클릭

#### 4) 신청내용 입력 및 [발급신청]버튼 클릭

ㅇ 발급구분: 보유증명서

- 발급매수: 원하는 매수 선택
- 이 제출처: 제출처 기입
- o 발주청: 발주청 기입
- 이 입찰공고명: 입찰공고명 기입
- 입찰공고일: 입찰공고일 기입
- 5) 신청서 [출력하기]버튼 클릭 및 신청서 출력, 회사 직인

6) [등록하기]버튼 클릭 후 5)신청서 등록

7) [출력하기]버튼 활성화

8) 보유중명서 출력

# 4.2. 개인회원 경력증명서 발급과정

#### 1) 한국해양조사협회 경력관리 홈페이지에서 로그인

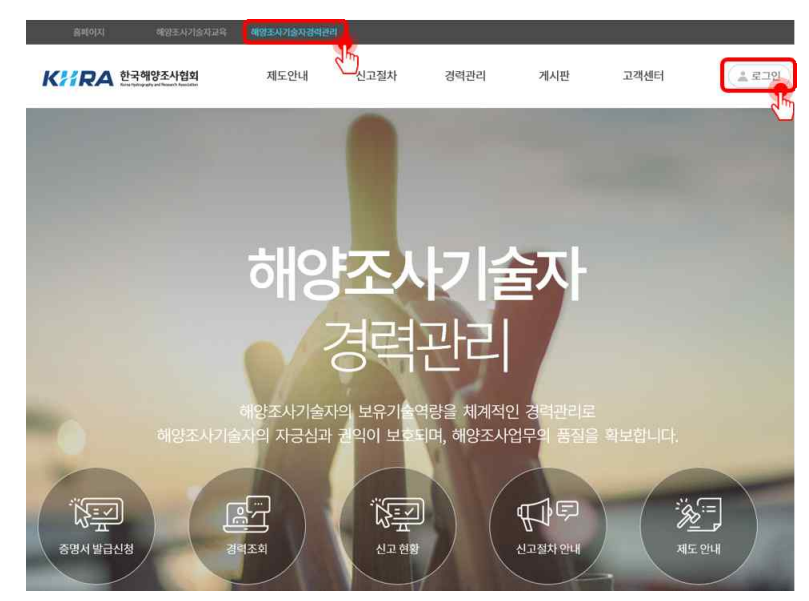

#### <그림 4-1> 한국해양조사협회 경력관리 홈페이지

o 경력관리 홈페이지 주소: http://www.khra.kr/site/engr/main.do

#### 2) 상단 탭 중 [경력관리-중명서발급] 선택

| <b>K?? RA</b> 한국해양조사협회<br>Excluding dy ad Based Statistics | 제도안내   | 신고절차   | 경력관리    | 게시판    | 고객센터    | (문 로그아웃) |
|------------------------------------------------------------|--------|--------|---------|--------|---------|----------|
|                                                            | 제도소개   | 친고절차   | 기술자신고   | 공지사항   | 진위여부확인  |          |
|                                                            | 기술자 정의 | 제출서류안내 | 신고현황    | 질문과 답변 | 오시는 길   |          |
|                                                            |        |        | 증명서발급   | 자료실    | 비밀번호 변경 |          |
|                                                            |        |        | 기술경력증별  |        | 회원탈회    |          |
|                                                            |        |        | 수수료납부내역 |        |         |          |
|                                                            |        |        | 경정신청내역  |        |         |          |

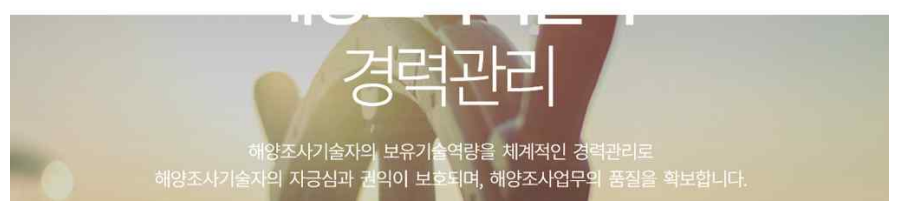

#### <그림 4-2> 증명서 발급

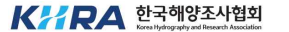

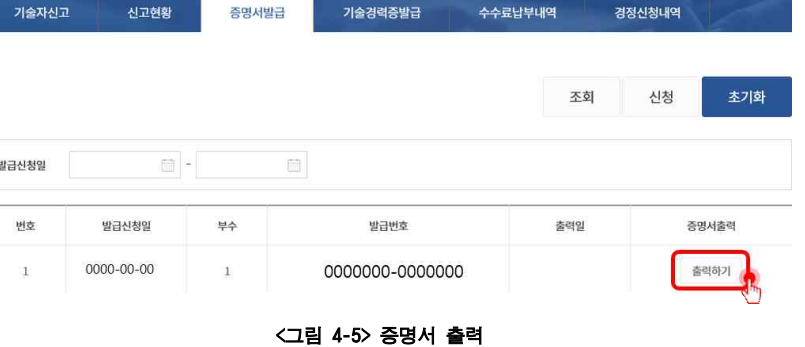

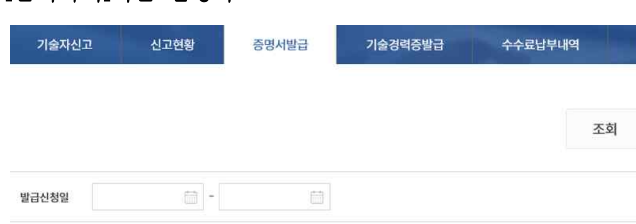

- 5) [출력하기]버튼 활성화
- o 발급매수: 원하는 매수 선택
- o 발급구분: 경력증명서

3) [신청]버튼 클릭

기술자신고

발급신청일

번호

신고현황

발급신청일

4) 신청내용 입력 및 [발급신청]버튼 클릭

신고현황

증명서발급

부수

증명서발급

|      |                 | 발급신청 추 |
|------|-----------------|--------|
| 발급구분 | <b>경</b> 석중명서 × |        |
| 발급매수 | 1. ~ 学          |        |

기술경력증발급

발급번호

<그림 4-3> 경력증명서 신청

기술경력증발급

수수료납부내역

수수료납부내역

조회

출력일

경정신청내역

경정신청내역

신청

초기화

해양조사기술연구소

증명서출력

<그림 4-4> 신청사항

4.3. 기업회원 증명서 발급과정

4.3.1. 기업회원의 경력증명서 발급과정

## 1) 한국해양조사협회 경력관리 홈페이지에서 로그인

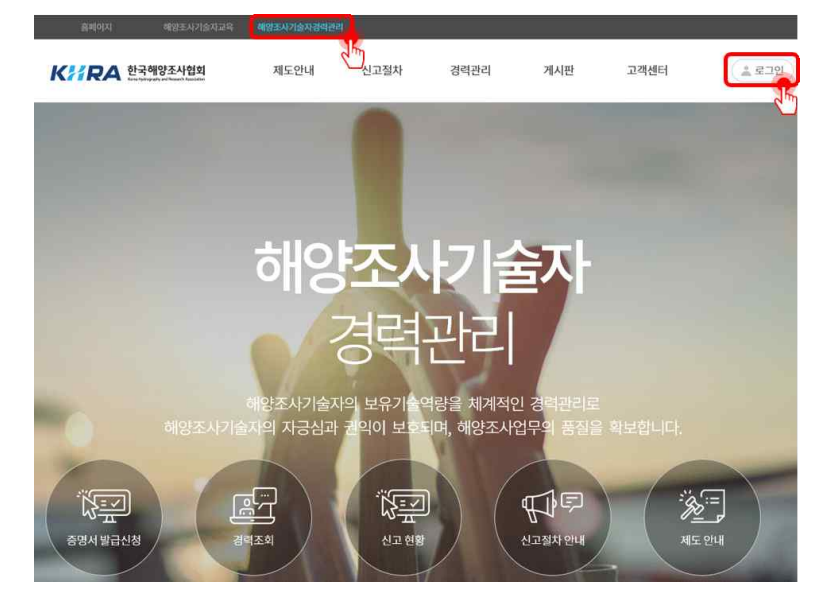

<그림 4-6> 한국해양조사협회 경력관리 홈페이지

o 경력관리 홈페이지 주소: http://www.khra.kr/site/engr/main.do

# 2) 상단 탭 중 [경력관리-중명서발급] 선택

**K// RA** 한국해양조사협회

| Burgeted |                                              |                |                |                                                   |                       |                 |        |
|----------|----------------------------------------------|----------------|----------------|---------------------------------------------------|-----------------------|-----------------|--------|
| K##RA 2  | 국해양조사협회<br>anglegady and Reserve Association | 제도안내           | 신고절차           | 경력관리                                              | 게시판                   | 고객센터            | 문 로그아웃 |
|          |                                              | 제도소개<br>기술자 정의 | 신고절차<br>제출서류안내 | 소속기술자현황<br>신고현황<br>중명서발급<br>수수료납부 <sup>60</sup> 4 | 공지사항<br>질문과 답변<br>자료실 | 진위여부확인<br>오시는 길 |        |
|          |                                              |                | 경려             | 고记                                                | 7                     |                 |        |

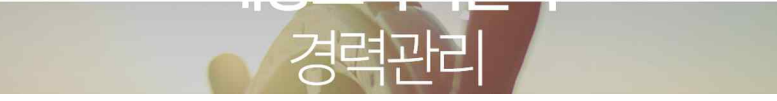

<그림 4-7> 증명서 발급

4-5

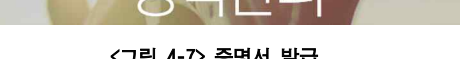

해양조사기술연구소

- 입찰공고일: 입찰공고일 기입
- 입찰공고명: 입찰공고명 기입
- ㅇ 발주청: 발주청 기입
- ㅇ 제출처: 제출처 기입
- o 발급매수: 원하는 매수 선택

소속기술자현황 신고현황

- 발급구분: 경력증명서
- <그림 4-9> 신청내용

|       |                       | 발급신청 취   |
|-------|-----------------------|----------|
| 발급구분  | -<br>রবরুমের <b>~</b> | <u> </u> |
| 발급매수  | 1 ~ 早                 |          |
| 제출처   |                       |          |
| 발주청   |                       |          |
| 입찰공고명 |                       |          |
| 입찰공고일 | 100 A                 |          |

#### <그림 4-8> 경력증명서 신청 4) 신청내용 입력, 기술자 선택 및 [발급신청]버튼 클릭

| 3) | [경력-  | 중명서      | 신청]버튼  | 클릭 | 1    |         |       |       |             |       |
|----|-------|----------|--------|----|------|---------|-------|-------|-------------|-------|
|    | 소속기   | 기술자현황    | 신고현황   | 증  | 명서발급 | 수수료납부   | 내역    |       |             |       |
|    |       |          |        |    |      |         |       | _     |             | _     |
|    |       |          |        |    |      | 조회      | 보유증명서 | 신청 경  | 경력증명서 신청    | 초기화   |
|    |       |          |        |    |      |         |       |       | <pre></pre> | 10    |
|    | 발급신청일 | <u>1</u> |        |    |      | 이름(아이디) |       | 종     | 명서유형전체      | ~     |
|    | 번호    | 발급신청일    | 증명서 유형 | 성명 | 부수   | 발급번호    | 출력일   | 신청서출력 | 신청서등록       | 증명서출력 |

증명서발급 수수료납부내역

### • 소속기술자 중 경력증명서를 발급할 기술자를 선택, 다수 선택 가능

#### <그림 4-11> 기술자 선택 02

| 이름 | (아이디) |         | 7          | 1술등급 전체   |   |       |     |        |            | 조회        |
|----|-------|---------|------------|-----------|---|-------|-----|--------|------------|-----------|
|    | 성명    | 아이디     | 생년월일       | 기술등급      | ^ |       | 성명  | 아이디    | 생년월일       | 기술등급      |
|    | 이순신   | turtle  | 0000-00-00 | 특급해양조사기술자 | 1 |       | 이순신 | turtle | 0000-00-00 | 특급해양조사기술지 |
|    | 장보고   |         | 0000-00-00 | 초급해양조사기술자 |   |       |     |        |            |           |
|    | 황 희   | sejong  | 0000-00-00 | 특급해양조사기술자 | ſ | **    |     |        |            |           |
|    | 유관순   | flag    | 0000-00-00 | 고급해양조사기술자 |   | ~ Chy |     |        |            |           |
|    | 김 구   | ko1945  | 0000-00-00 | 특급해양조사기술자 |   |       |     |        |            |           |
|    | 이육사   | poet264 | 0000-00-00 | 특급해양조사기술자 |   |       |     |        |            |           |
|    | 이시형   |         | 0000-00-00 | 고급해양조사기술자 |   |       |     |        |            |           |

<그림 4-10> 기술자 선택 01

|    |       |         |            |           |   |       |    |     |      | 0명 선택 |
|----|-------|---------|------------|-----------|---|-------|----|-----|------|-------|
| 이름 | (아이디) |         | 7          | 1술등급 전체   |   |       |    |     |      | 조회    |
| 0  | 성명    | 아이디     | 생년월일       | 기술등급      | ^ |       | 성명 | 아이디 | 생년월일 | 기술등급  |
|    | 이순신   | turtle  | 0000-00-00 | 특급해양조사기술자 |   |       |    |     |      |       |
|    | 장보고   |         | 0000-00-00 | 초급해양조사기술자 |   |       |    |     |      |       |
|    | 황 희   | sejong  | 0000-00-00 | 특급해양조사기술자 | ſ | *     |    |     |      |       |
|    | 유관순   | flag    | 0000-00-00 | 고급해양조사기술자 |   | ~ chm |    |     |      |       |
|    | 김 구   | ko1945  | 0000-00-00 | 특급해양조사기술자 |   |       |    |     |      |       |
|    | 이육사   | poet264 | 0000-00-00 | 특급해양조사기술자 |   |       |    |     |      |       |
|    | 이시형   |         | 0000-00-00 | 고급해양조사기술자 |   |       |    |     |      |       |

0명 선택

해양조사기술연구소

- 🗆 X

-

해양조사기술연구소

아래 기술자 명단에 선택한 기술자 표기

ㅇ 회사명 옆 회사 직인 찍어야 함

| c//www.khra.kr/oz/ozhviewer/commo                              | n_ozvieweł.jsp                                        |                                                                                                    |                                                 |                                                                                     |                                   |                                         |
|----------------------------------------------------------------|-------------------------------------------------------|----------------------------------------------------------------------------------------------------|-------------------------------------------------|-------------------------------------------------------------------------------------|-----------------------------------|-----------------------------------------|
|                                                                | 1 / 2 > >                                             | ⊖ € 100% ⊻                                                                                                    | 間                                               | 1 + Q                                                                               | Ξ                                 |                                         |
| 188X<br>284<br>PR-<br>000<br>18<br>24<br>301<br>46<br>54<br>67 | 세3322.44         ···································· | <b>2 사기술자 경역(</b><br>(술자의 중명서 발급을<br>( )부<br>(조사함회 인)<br>(시 급친구 가산디지털)<br>시 대편처티워 1305로(가<br>김선박<br>(서명 또는 인)<br>00월 00일 | 보유) 등<br>1. 발 주 7<br>2. 입활공<br>3. 입활공<br>4. 첨부서 | <b>등명서 발</b> 급<br>오니 발급하여<br>로유 증명서 (<br>과<br>:<br>사명 :<br>고일 : 년 월 일<br>류 : 낙찰공문(종 | <mark>중신 청 서</mark><br>주시기 바<br>1 | 채리기간<br>인터넷 1일<br>우 편 5일<br>랍니다.<br>) 부 |
| öł                                                             | 양조사협회 0                                               | 사장 귀하                                                                                                    | -                                               |                                                                                     |                                   | 2010                                    |
| 연범                                                             | 성명                                                    | 생년월알                                                                                                    | 연번                                              | 성명                                                                                  | 생년                                | 월일                                      |
| Ť                                                              | 이순신                                                   | 0000-00-00                                                                                                    | 11                                              |                                                                                     |                                   |                                         |
| 2                                                              |                                                       |                                                                                                    | 12                                              |                                                                                     |                                   |                                         |
| .3                                                             |                                                       |                                                                                                    | 13                                              |                                                                                     |                                   |                                         |
| 4                                                              |                                                       |                                                                                                    | 14                                              |                                                                                     |                                   |                                         |
|                                                                |                                                       |                                                                                                    |                                                 |                                                                                     |                                   |                                         |

| <그림 | 4-12> | 발급신청서 | 출력 |
|-----|-------|-------|----|

|       |            |       |     |    |               |       | and the second second second second second second second second second second second second second second second |          |           |
|-------|------------|-------|-----|----|---------------|-------|----------------------------------------------------------------------------------------------------|----------|-----------|
|       |            |       |     |    | 조회            | 보유증명서 | 신청 경                                                                                                    | 병력증명서 신청 | 초기회       |
| 발급신청' | 밀          | -     |     |    | 이름(아이디)       |       | <u>Ş</u>                                                                                                    | 명서유형 전체  | ~         |
| 번호    | 발급신청일      | 증명서유형 | 성명  | 부수 | 발급번호          | 출력일   | 신청서출력                                                                                                    | 신청서등록    | 증명서출력     |
| 1     | 0000-00-00 | 보유증명서 | 김해양 | 1  | 000000-000000 |       | 출력하기                                                                                                    | 등록하기     | 신청서 등록 필요 |
| 2     | 0000-00-00 | 경력증명서 | 김해양 | 1  | 000000-000000 |       | 출력하기                                                                                                    | 등록하기     | 신청서 등록 필요 |

6) [등록하기]버튼 클릭 후 5)신청서 등록

| 소속기 | 는속기술자현황 신고현황 증명서발급 |                              | 수수료납부                                                                                     | 내역                                                                           |                                                        |                                                        |                            |                             |          |           |
|-----|--------------------|------------------------------|-------------------------------------------------------------------------------------------|------------------------------------------------------------------------------|--------------------------------------------------------|--------------------------------------------------------|----------------------------|-----------------------------|----------|-----------|
|     |                    |                              |                                                                                           |                                                                              |                                                        | 조회                                                     | 보유증명서                      | 신청 경                        | 영력증명서 신청 | 초기화       |
| 신청업 | 길                  |                              | -                                                                                         |                                                                              |                                                        | 이름(아이디)                                                |                            | õ                           | 명서유형 전체  | ~         |
| ¢   | 발급                 | 신청일                          | 증명서 유형                                                                                    | 성명                                                                           | 부수                                                     | 발급번호                                                   | 출력일                        | 신청서출력                       | 신청서등록    | 증명서출력     |
|     | 0000-              | 00-00                        | 보유증명서                                                                                     | 김해양                                                                          | 1                                                      | 000000-000000                                          |                            | 출력하기                        | 등록하기     | 신청서 등록 필요 |
|     | 0000-              | 00-00                        | 경력증명서                                                                                     | 김해양                                                                          | 1                                                      | 000000-000000                                          |                            | 출력하기                        | 등록하기     | 신청서 등록 필요 |
|     |                    | 종 파일<br>종 https<br>, 경<br>자. | <sup>첨부 - 한국해양조사</sup><br>://www.khra.kr/site/<br>력/보유 증명서<br>경로<br>세한 사항은 <mark>제</mark> | 협회 - internet<br>/engr/comm/fil<br> 를 발급할 :<br>려(보유)증명<br><mark>출서류안내</mark> | Explorer<br>eUploadForm<br>경우, 제출<br>!서 발급신<br>  를 참고하 | n do?gubun=certiList&msg<br>서류를 첨부해야 발<br>I청서<br>배주세요. | -%EB%93%81%EB%<br>급이 가능합니[ | - 0<br>A1%9D%ED%95%98<br>다. | × 250    |           |

#### 8) 경력증명서 출력

#### <그림 4-15> 경력증명서 출력

4-9

| 소속기술자현황 |            | 신고현황   | 증   | 명서발급 | 수수료납부내역       |       |       |          |          |  |  |
|---------|------------|--------|-----|------|---------------|-------|-------|----------|----------|--|--|
|         |            |        |     |      | 조회            | 보유증명서 | 신청 :  | 경력증명서 신청 | 초기호      |  |  |
| 발급신청    | 일          |        |     |      | 이름(아이디)       |       | õ     | 명서유형 전체  | •        |  |  |
| 번호      | 발급신청일      | 증명서 유형 | 성명  | 부수   | 발급번호          | 출력일   | 신청서출력 | 신청서등록    | 증명서출력    |  |  |
|         | 0000-00-00 | 보유증명서  | 김해양 | 1    | 000000-000000 |       | 출력하기  | 등록하기     | 신청서 등록 필 |  |  |
| 1       | 0000 00 00 |        |     |      |               |       |       |          |          |  |  |

<그림 4-14> 발급신청서 등록

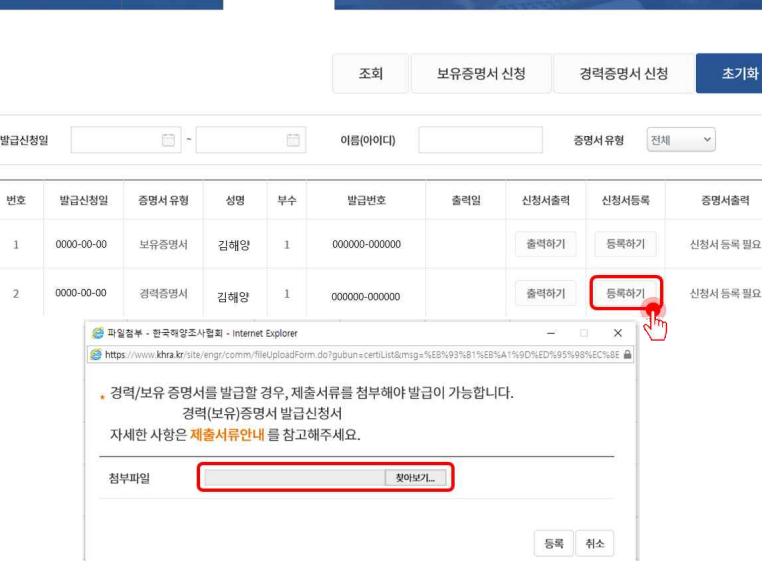

#### 5) 신청서 [출력하기]버튼 클릭 및 신청서 출력, 회사 직인

즈며서반극

# 4.3.2. 기업회원의 보유증명서 발급과정

### 1) 한국해양조사협회 경력관리 홈페이지에서 로그인

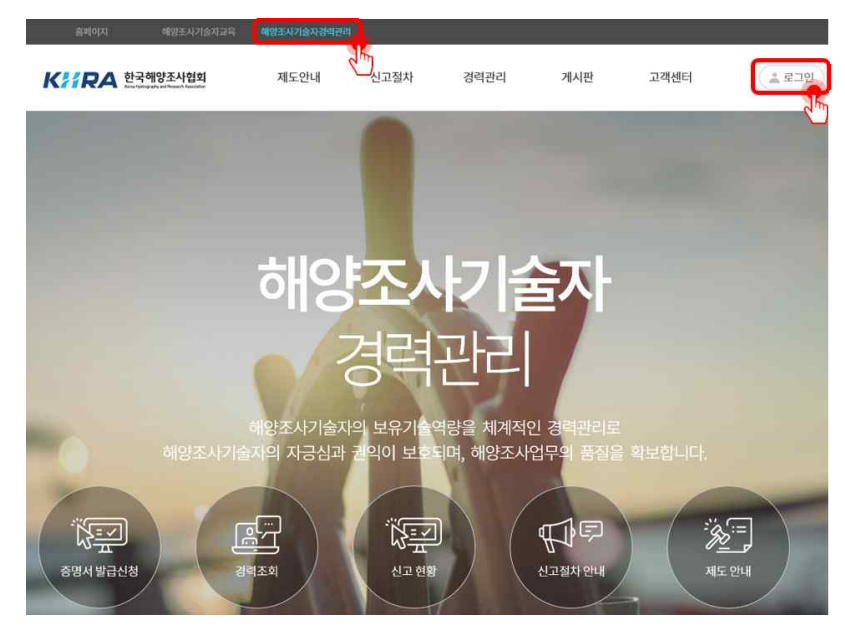

<그림 4-16> 한국해양조사협회 경력관리 홈페이지

o 경력관리 홈페이지 주소: http://www.khra.kr/site/engr/main.do

#### 2) 상단 탭 중 [경력관리-중명서발급] 선택

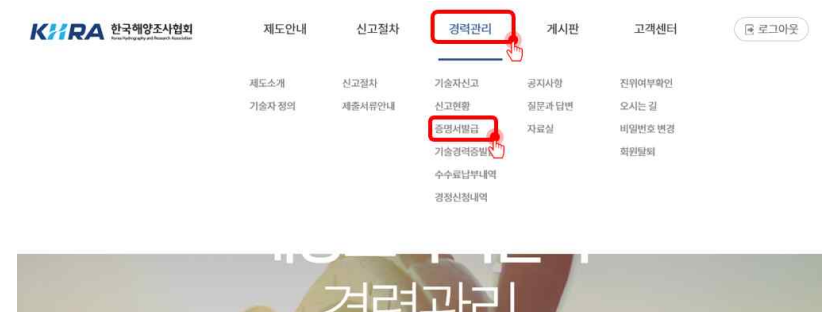

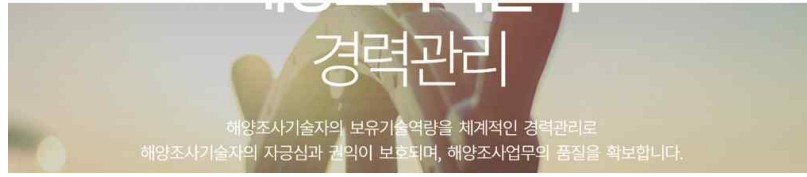

<그림 4-17> 증명서 발급

4-10

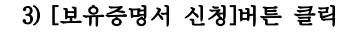

| 소속7   | 기술자현황 | 신고현황   | ą  | 명서발급 | 수수료납부   | 내역    |         |          | 100   |
|-------|-------|--------|----|------|---------|-------|---------|----------|-------|
|       |       |        |    |      | 조회      | 보유증명서 | 신청      | 경력증명서 신청 | 초기화   |
| 발급신청일 | 1     |        |    |      | 이름(아이디) |       | <u></u> | 명서유형 전체  | ~     |
| 번호    | 발급신청일 | 증명서 유형 | 성명 | 부수   | 발급번호    | 출력일   | 신청서출력   | 신청서등록    | 증명서출력 |

#### <그림 4-18> 보유증명서 신청

#### 4) 신청내용 입력 및 [발급신청]버튼 클릭

|         |              |                      | 발급신청 |   |
|---------|--------------|----------------------|------|---|
|         |              |                      |      | 5 |
| 보유중명서 > |              |                      | X    |   |
| 1. * 4  |              |                      |      |   |
|         |              |                      |      |   |
|         |              |                      |      |   |
|         |              |                      |      |   |
|         |              |                      |      |   |
|         | 보유증명시 ><br>1 | 보유증행사 ~<br>1 ~ 부<br> |      |   |

그님 4-19> 신성내용 발급구분: 보유증명서 발급매수: 원하는 매수 선택

이 제출처: 제출처 기입

발주청: 발주청 기입

• 입찰공고명: 입찰공고명 기입 입찰공고일: 입찰공고일 기입

4-11

해양조사기술연구소

초기화

증명서출력

신청서 등록 필요

신청서 등록 필요

- 🗆 X

-

경력증명서 신청

전체 💙

증명서 유형

4-13

• 보유증명서이기 때문에 아래 기술자 명단은 비어있음

이 회사명 옆 회사 직인 요망

<그림 4-21> 증명서 발급신청서

| <b>.</b>       | 발급신청일                                          | 증명서 유형                                                                                                    | 성명                                                                                                    | 부수                                                                                                    | 발급번호                                                                                                    | 출력일                                                                                 | 신정                                   | 서울덕 신                                                                                                    |
|----------------|------------------------------------------------|----------------------------------------------------------------------------------------------------|----------------------------------------------------------------------------------------------------|----------------------------------------------------------------------------------------------------|----------------------------------------------------------------------------------------------------|-------------------------------------------------------------------------------------|--------------------------------------|----------------------------------------------------------------------------------------------------|
|                | 0000-00-00                                     | 보유증명서                                                                                                    | 김해양                                                                                                    | 1                                                                                                    | 000000-000000                                                                                                    |                                                                                     | 출력                                   | 력하기 등                                                                                                    |
|                | 0000-00-00                                     | 경력증명서                                                                                                    | 김해양                                                                                                    | 1                                                                                                    | 000000-000000                                                                                                    |                                                                                     | 출리                                   |                                                                                                    |
| s://w<br>s://w | ww.khra.kr/oz/ozhviev<br>ww.khra.kr/oz/ozhviev | ver/common_ozview<br>er/common_ozviewe                                                                                                    | er.jsp - Internet 8<br>er.jsp<br>a > >                                                                                                    |                                                                                                    | 0% y 📑                                                                                                    | i di a                                                                              |                                      |                                                                                                    |
|                |                                                | [별지 제3호/                                                                                                    | <del>네</del> 식]                                                                                                    |                                                                                                    |                                                                                                    |                                                                                     |                                      |                                                                                                    |
|                |                                                | printer and a second second se |                                                                                                    |                                                                                                    |                                                                                                    |                                                                                     |                                      | the second second second second second second second second second second second second second second second se |
|                |                                                | 접수번호<br>PR-02-00<br>004819                                                                                                    | 해양조/                                                                                                    | 사기술자                                                                                                    | 경력(보유)즫                                                                                                    | 5명서 발급                                                                              | 신청서                                  | 처리기간<br>인터넷 1일<br>우 편 5일                                                                                        |
|                |                                                | 접수번호<br>FR-02-00<br>004819<br>이내 히                                                                                                    | <b>해양조/</b><br>배양조사기술                                                                                                    | <b>사기술자</b><br>자의 중명서                                                                                         | 경력(보유)경<br>발급을 신청하                                                                                                    | 동 <b>명서 발급</b><br>오니 발급하여                                                           | 신청서                                  | 처리기간<br>인터넷 1일<br>우 편 5일<br>니다.                                                                                 |
|                |                                                | 접수번호<br>PR-02-00<br>004819<br>아래 하<br>고경                                                                                                    | 해양조/기술<br><sup>역</sup> 증명서(                                                                                                    | <b>사기술자</b><br>자의 중명서<br>)!                                                                                   | 경력(보유) 중<br>발급을 신청하:<br>부 □:                                                                                           | 동 <b>명서 발급</b><br>오니 발급하여<br>보유증명서(                                                 | 신청서<br>주시기 바랍(<br>1 ) 부              | 채리기간<br>인터넷 1일<br>우 편 5일<br>니다.                                                                                 |
|                |                                                | 합수번호<br>PR-02-00<br>004819<br>아래 히<br>미경<br>1. 회 사 명                                                                                                    | 해양조사기술<br>력종명서(<br>한국해양조/                                                                                                    | <b>사기술자</b><br>자의 중명서<br>)!<br>사협회                                                                            | 경력(보유) 중<br>발급을 신청하:<br>부 미!<br>(인)                                                                                    | 동 <b>명서 발급</b><br>오니 발급하여<br>보유증명새(<br>가:                                           | 신청서<br>주시기 바랍(<br>1 ) 부              | 처리기간<br>인터넷 1일<br>우 편 5일<br>니다.                                                                                 |
|                |                                                | 합수번호<br>PR-02-00<br>004819<br>아래 최<br>고 경<br>1. 회 사 명<br>2. 주 소 :                                                                                                    | 해양조사기술<br>핵종명서(<br>한국해양조)<br>2106-3500<br>서울특별시<br>중 70 호서(                                                                                                    | 사기술자<br>자의 중명서<br>)<br>사협회<br>금천구 가산디<br>배체차타원 190                                                            | 경력(보유)경<br>발급을 신청하<br><sup>(인)</sup> 1.발주지<br>지럽1                                                                      | 동 <b>명시 발급</b><br>오니 발급하여<br>보유증명사(<br>가:                                           | 신청서<br><sup>주시기 바랍(</sup><br>1 ) 부   | 채리기간<br>인터넷 1일<br>무 편 5일<br>니다.                                                                                 |
|                |                                                | 증수번호           PR-02-00           004819           이 대 하           그 경           1. 회 사 명           2. 주 소:           3. 대 표 자:                                                                                                    | 해양조사기술<br>력 증명 서 (<br>한국해양조/<br>서울특별시<br>로 70 호 서도<br>김해양                                                                                                    | 사 기 술 자<br>자의 중명서<br>)<br>)<br>사협회<br>급천구 가산디<br>내벤처타워 130                                                    | 경력(보유) 중<br>발급을 신청하:<br>부 미:<br>(인)<br>1. 발주지<br>지답1<br>5호(가 2. 입찰공)                                                   | 동 <b>명서 발급</b><br>오니 발급하여<br>보유증명 <i>사</i> (<br>가:<br>사명:                           | 신청서<br>주시기 바랍<br>1 ) 부               | 채리기간<br>인터넷 1일<br>우 편 5일<br>니다.<br>!                                                                            |
|                |                                                | 중수번호           PR-02-00           004819           이가래 히           고경           1. 회 사명           2. 주 소:           3. 대표 자:           4. 신 철 인 :                                                                                                    | 해 양 조 사 기 술<br>력 즐 명 세 (<br>한국해양조)<br>2166-3300<br>서울특별시<br>로 70 호 세0<br>김해양<br>김해양                                                                                                    | 사기술자<br>자의 중명서<br>)<br>***********************************                                                    | 경력(보유) (<br>발급을 신청하 (<br>부 미 :<br>(인) 1. 발주 지<br>지답1<br>(5호() 2. 입활공)<br>(박<br>(5호() 3. 입활공)                           | 동 <b>명시 발급</b><br>오니 발급하여<br>보유증명세(<br>가:<br>사명:<br>고알: 년월일                         | 신청서<br>주시기 바랍<br>1 ) 부               | 채김기간<br>인터넷 1일<br>우 편 5일<br>니다.<br>!                                                                            |
|                |                                                | <ul> <li>중수번호</li> <li>PR-02-00</li> <li>004819</li> <li>043 6</li> <li>고 경</li> <li>1. 회 사 명</li> <li>2. 주 소:</li> <li>3. 대 표 자:</li> <li>4. 신 칭 인:</li> <li>5. 생년활일</li> <li>6. 생년활일</li> </ul>                                                                                                    | 해 양 조 / 기술<br>적 준 명 서 (<br>한국해양조)<br>2166~3500<br>서울특별시<br>로 긴 한호서(<br>로 김해양<br>감선박<br>: 0000년 00                                                                                                    | 사 기 술 자<br>자의 중명서<br>)<br>(사형회<br>금천구 가산디<br>배벤처타워 130<br>(서명 5<br>왕 00일                                      | 경력(보유)증<br>발급을 신청하<br>부 [1]<br>(21)<br>1.발주 지<br>지달1<br>2.입찰공)<br>19박<br>또는 인<br>4. 첨부새                                | 5 명 시 발 급<br>오니 발급하여<br>보유 종명 세 (<br>가 :<br>사명 :<br>고일 : 년 월 일<br>류 : 낙찰공문(동지       | 신청서<br><sup>주시기 바랍</sup><br>1 ) 북    | 채리기간<br>인터넷 1일<br>우 편 5일<br>니다.<br>/                                                                            |
|                |                                                | 친수번호           PR-02-00           004819           이관래 하           그 결           1. 회 사 명           2. 주 소:           3. 대 표 자:           4. 신 철 인 :           5. 생년활일           6. 제 童 처 :           히내양주 A                                                                                                    | 해양조시기술<br>적 출 명 세 (<br>한국해양조)<br>기정 국 300<br>지물특별시<br>고 70 호 세(<br>김해양<br>김선박<br>0000년 00                                                                                                    | 사기술자<br>자의 중명서<br>)<br>*<br>*<br>*<br>*<br>*<br>*<br>*<br>*<br>*<br>*<br>*<br>*<br>*<br>*<br>*<br>*<br>*<br>* | 경력(보유) 증<br>발급을 신청하 :<br>부 미 :<br>(인) 1. 발주 지<br>지절1<br>5.5 C 2. 입찰공,<br>1.백<br>또는 인) 3. 입찰공:<br>4. 첩부서위               | 5 명시 발급<br>오니 발급하여<br>보유증명세(<br>가:<br>사명:<br>고일: 년 월일<br>류 : 낙찰공문(통지                | 신청서<br>주시기 바랍<br>1 ) 부               | 처리기간<br>인터넷 1일<br>우 편 5일<br>니다.<br>t                                                                            |
|                |                                                | 흡수번호           PR-02-00           004819           이건경 (1)           고 경           1. 회 사망           2. 주 소:           3. 대표 자:           4. 신 경 인 :           5. 생년월일           6. 제 출 처 :           허방25AA                                                                                                    | 해양조/기술<br>행동자기술<br>학동해양조/<br>한국해양조/<br>김해양<br>김해양<br>김해양<br>김해양<br>· 김선박<br>· 0000년 00                                                                                                    | 사기술자<br>자의 중영서<br>)<br>***********************************                                                    | 경 력 (보유) 공<br>발급을 신청하 :<br>부                                                                                           | 5 명시 발급<br>오니 발급하여<br>보유 중 명세 (<br>가<br>:<br>사명 :<br>고일 : 년 월일<br>류 : 낙찰공문(통지<br>석면 | 신청시<br>주시기 바랍(<br>1) ) 부<br>(서)      | 처리기간<br>인터넷 1일<br>두 편 5일<br>니다.<br>t<br>실명확인                                                                    |
|                |                                                | 급수번호           FR-02-00           004539           이러3 8           고 경           1. 최 시 명           2. 주 소:           3. 대 표 자           4. 산 월 인           5. 생년말일           5. 생년말일           6. 제 출 채 :           장(영감 4)                                                                                                    | 해 양조가 기술<br>역 출 면 새 (<br>한국해양조,<br>가용특별가 또<br>지종특별가 또<br>김해양<br>김선박<br>: 0000년 00<br>(<br>다협회 이시                                                                                                    | 사기술자<br>자의 중명서<br>):<br>사행회<br>급천구가산디<br>11번처티워 100<br>(서명 5<br>같 00일<br>분장 귀하<br>생년월일                        | 경 력 (보유) 공<br>발급을 신청하 :<br>부                                                                                           | 5 <b>명시 발급</b><br>오니 발급하여<br>보유 운행제(<br>하:<br>내명:<br>고함: 면 활일<br>유 : 낙찰공문(동자<br>성명  | 신청시<br>주시기 바랍<br>1 ) 부<br>IAI)       | 처리기간<br>인터넷 1일<br>무 변 5일<br>니다.<br>(<br>                                                                        |
|                |                                                | 급수번호           FR-02-00           004539           이러3 8           고 경           1.회 시 명           2.주 소:           3.대표자           4.산 별 인           5.생년별일           6.제출자:           허尙양조A           인번           1.0)                                                                                                    | 해 양조가 기술<br>역 를 면 서 (<br>한국해양조,<br>지울특별지,<br>김해양<br>김선박<br>: 0000년 00<br>나협회 이시<br>실명<br>순신                                                                                                    | 사기술자<br>자의 중명서<br>):<br>사람회<br>클친구 가산디<br>패벤처타워 190<br>(서명 5<br>같은 가하<br>생년물일<br>0000-00-(                    | 경 력 (보유) 공<br>발급을 신청하 (<br>부)<br>(인) 1.발주 지<br>지말[1<br>5호(가 2. 입찰공)<br>4. 첨부서<br>4. 첨부서<br>20                          | 5 명시 발급<br>오니 발급하여<br>보유 운영제 (<br>가:<br>내명 :<br>고일 : 면 활일<br>고일 : 면 활일<br>성명        | 신청시<br>주시기 바랍<br>1 ) 부<br>(서)<br>생년왕 | 처리기간<br>인터넷 1일<br>무 변 5일<br>니다.<br>(<br>                                                                        |
|                |                                                | 급수번호           FR-02-00           004539           이러3 8           고 경           1.회 시 명           2.주 소:           3.대표자           4.산 월 2!           5.생년말일           6.제 출 처:           허(양조A           인번           1           이           2                                                                                                    | 해 양 조 / 기술<br>적 을 면 서 (<br>한국해양조)<br>김하양<br>김선역<br>: 200 동 / 200<br>김선역<br>: 200 년 00<br>· 1 전역<br>· 1 전역<br>· 2 전역<br>· 2 전<br>· 2 전<br>· 2 | 사기술자<br>자의 중명서<br>가<br>사행회<br>클런구가산디<br>11번처리워 130<br>김산<br>(서명 5<br>왕 00일<br>부장 귀하<br>생년활일<br>0000-00-(      | 경 력 (보유) 공<br>발급을 신청하 :<br>부                                                                                           | 5 <b>명시 발급</b><br>오니 발급하여<br>보유 운행제(<br>가:<br>내명:<br>고실: 면 활일<br>고실: 면 활일<br>성명     | 신청시<br>주시기 바랍<br>1 ) 부<br>(신)        | 처리기간<br>인터넷 1일<br>무 변 5일<br>니다.<br>(<br>                                                                        |
|                |                                                | 감수번호           FR-02-00           004539           이 23 8           그 23           1.회 시 12           2.주 소:           3.대표자           4.신월 21           5.생년별일           6.제출처:           행용 조사           연범           1           0           2           3                                                                                                    | 해 양 조 시 기술<br>적 를 면 서 (<br>한국해양조)<br>김성약<br>김성약<br>김성약<br>: 0000년 00<br>사협회 이시<br>양명<br>순신                                                                                                    | 사기술자<br>자의 중명서<br>가<br>사행회<br>클런구가산디<br>1번처리워 130<br>김산<br>(서명 5<br>월 00일<br>부장 귀하<br>생년불일<br>0000-00-(       | 경 력 (보 유) 공<br>발급을 신청하 (<br>부 □ 1<br>(2)) 1. 발 주 지<br>지탈1<br>5호 ( ) 2. 입찰공)<br>4. 첨부서<br>4. 첨부서<br>100 111<br>12<br>13 | 5명시 발급<br>오니 발급하여<br>보유 운영제 (<br>가:<br>내명 :<br>고일: 년 월일<br>고일: 년 월일<br>성명           | 신청서<br>주시기 바람<br>1 ) 부               | 처리기간<br>201뜻 1일<br>무 변 5일<br>니다.<br>                                                                            |

5) 신청서 [출력하기]버튼 클릭 및 신청서 출력 후 회사 직인

증명서발급

수수료납부내역

보유증명서 신청

조회

이름(아이디)

신고현황

소속기술자현황

발급신청일

8) 보유증명서 출력

| 소속기술자현황 |            | 신고현황   | <u></u> | 명서발급 | 수수료납부         | 세역    |       |          |       |
|---------|------------|--------|---------|------|---------------|-------|-------|----------|-------|
|         |            |        |         |      | 조회            | 보유증명서 | 신청    | 경력증명서 신청 | 초기호   |
| 발급신청    | 일          | ~      |         |      | 이름(아이디)       |       | ŝ     | 명서유형 전체  | ~     |
| 번호      | 발급신청일      | 증명서 유형 | 성명      | 부수   | 발급번호          | 출력일   | 신청서출력 | 신청서등록    | 증명서출력 |
| 1       | 0000-00-00 | 보유증명서  | 김해양     | 1    | 000000-000000 |       | 출력하기  | 등록하기     | 출력하기  |
| 2       | 0000-00-00 | 경력증명서  | 김해양     | 1    | 000000-000000 |       | 출력하기  | 등록하기     | 출력하기  |

<그림 4-23> 보유증명서 단계 출력

<그림 4-22> 발급신청서 등록

#### 7)[출력하기]버튼 활성화

6) [등록하기]버튼 클릭 후 5)신청서 등록

#### 소속기술자현황 신고현황 증명서발급 조회 보유증명서 신청 경력증명서 신청 초기화 발급신청일 이름(아이디) 증명서유형 전체 🗸 증명서 유형 부수 발급번호 출력일 신청서출력 신청서등록 증명서출력 번호 발급신청일 성명 등록하기 신청서 등록 필요 출력하기 0000-00-00 보유증명서 김해양 000000-000000 1 0000 🦉 파일점부 - 한국해양조사협회 - Internet Explorer -X 신청서 등록 필요 2 🝘 https://www.khra.kr/site/engr/comm/fileUploadForm.do?gubun=certiList&imsg=%EB%93%B1%EB%A1%9D%ED%95%98%EC%8E 🔒 • 경력/보유 증명서를 발급할 경우, 제출서류를 첨부해야 발급이 가능합니다. 경력(보유)증명서 발급신청서 자세한 사항은 <mark>제출서류안내</mark> 를 참고해주세요. 찾아보기... 첨부파일 등록 취소